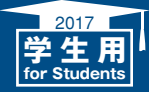

2017年4月発行

|                                                                          | LUNAとは                                 | 1<br>2        |
|--------------------------------------------------------------------------|----------------------------------------|---------------|
| LUNAではじまる                                                                | ログイン・ログアウト方法                           | 3             |
| 私の一日                                                                     | トップページの説明                              | 4             |
|                                                                          | 推奨環境について                               | 5             |
|                                                                          | 各種ボタン操作                                | 6             |
|                                                                          | 科目のホームページの説明                           | 7<br>8        |
|                                                                          | お知らせを確認する                              | 9             |
|                                                                          | 教材をダウンロードする                            | 10            |
| 7                                                                        | 課題レポートを提出する                            | 11<br>12      |
|                                                                          | テストに解答する                               | 13<br>14      |
| 之<br>院大学                                                                 | テスト・アンケート・課題レポートを<br>提出する際の注意事項        | 15            |
| 学習者支援システム                                                                | 課題レポートおよびテストの点数や<br>提出状況を確認する          | 16            |
|                                                                          | 掲示板を利用する                               | 17            |
| l -                                                                      | Webレスポンスの利用                            | 18            |
| for                                                                      | ビジュアルテキストボックスエディタ                      | 19            |
| a                                                                        | よくある質問/困ったときは<br>(課題レポート・テストの再提出・履修連携) | 20<br>21      |
|                                                                          | 授業に関する調査/全学共通コンテンツ                     | 22            |
| カーティンシンシの設定(Windows) Thitemet Explore 1)を<br>れるOSやブラウザによって、ハンドブックの画像と実際の | ポートフォリオとは                              | 23<br>~<br>30 |

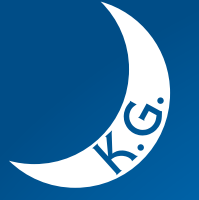

2017

関西学院大 教授者一学習者支援シ

Learning Unlimited Network for Academia LUNA 活用ハンドブック for Stu

本ハンドブックは、本学の教育研究用パソコンの設定(Windows7+Internet) 基に作成しております。利用されるOSやブラウザによって、ハンドブックの 画像が異なる場合があります。

KWANSEI GAKUIN UNIVERSITY

# LUNAとは

## LUNAについて

LUNAでは、科目やコミュニティを利用する学習支援システム・全学共通コンテンツ、ポートフォリオシステムを 利用することができます。インターネットにつながった環境があれば、いつでもどこでも利用できます。

## LUNAの 主 な 機能

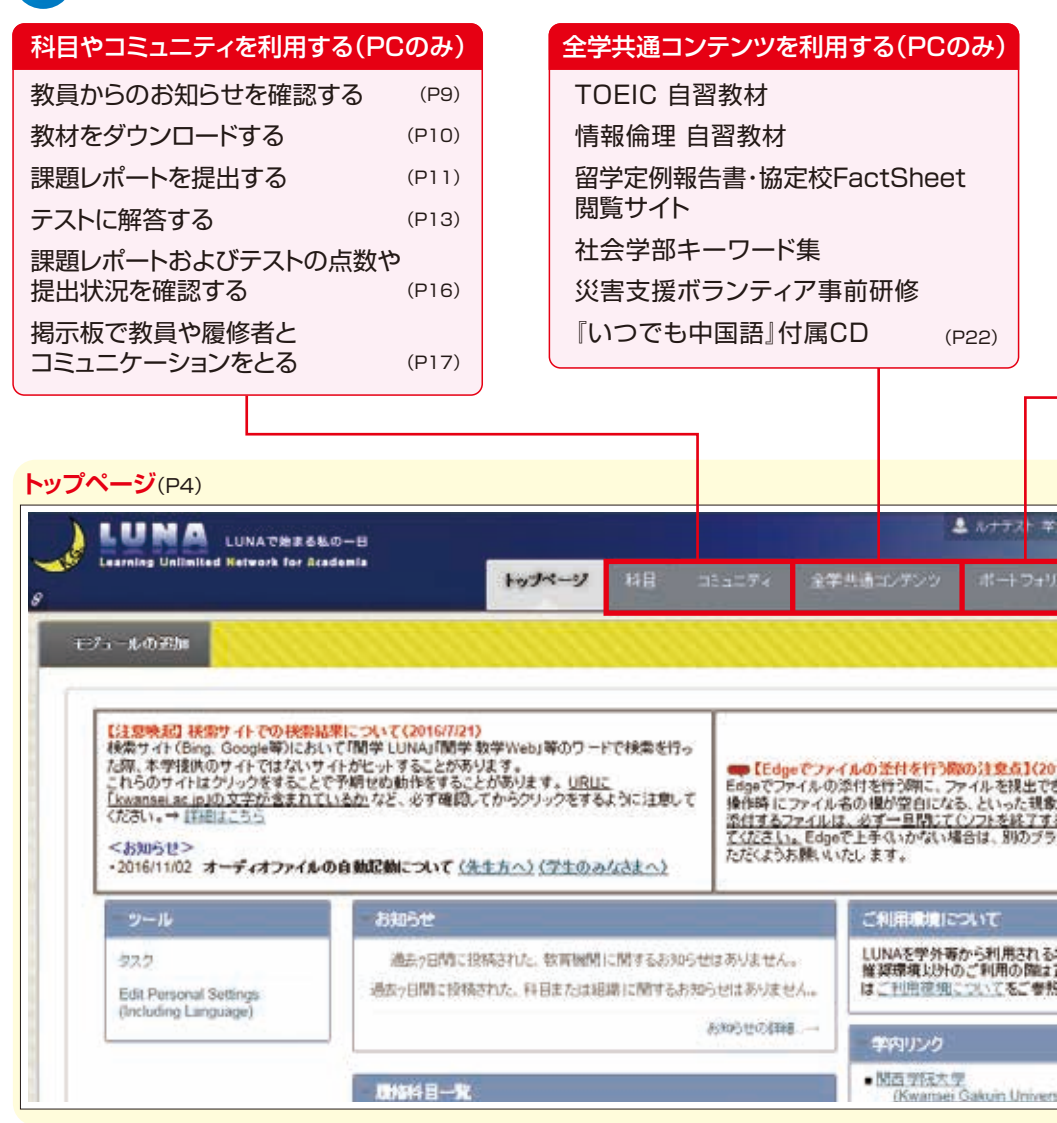

利用する機能によっては、モバイル端末(スマートフォン、タブレット等)では 正しく動作しません。ご注意ください。

### ポートフォリオを利用する(PC、モバイル)

| 関西学院大学のポートフォリオとは | (P23) |
|------------------|-------|
| はじめに/アンケートに回答する  | (P24) |
| 自分のことを知る         | (P25) |
| 目標を立てる           | (P26) |
| 学生生活の記録確認や       |       |
| 取り組んだことを登録する     | (P27) |
| 学生生活を振り返る        | (P29) |
| 推奨環境・ダウンロード方法    | (P30) |
|                  |       |

| 6   |                                                                                                    |     |  |
|-----|----------------------------------------------------------------------------------------------------|-----|--|
|     |                                                                                                    | -   |  |
| - 6 | C &                                                                                                    | 0   |  |
|     | an at the                                                                                                    |     |  |
|     | Note:                                                                                                    |     |  |
|     |                                                                                                    |     |  |
|     |                                                                                                    |     |  |
|     | All same                                                                                                    | _   |  |
|     | La de la companya de la companya de la companya de la companya de la companya de la companya de la companya de | 0   |  |
|     |                                                                                                    | 100 |  |
|     | 11 000                                                                                                    | 200 |  |
|     |                                                                                                    |     |  |
|     | (porter)                                                                                                    | 10  |  |
|     | 94 -                                                                                                    |     |  |

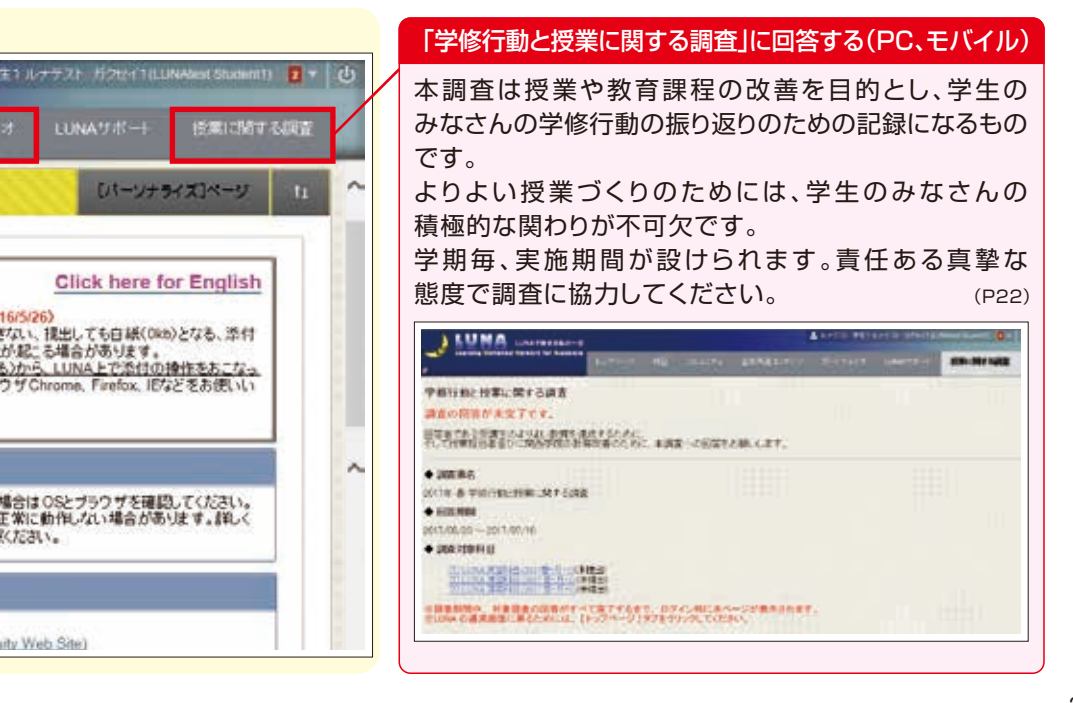

# ログイン・ログアウト方法

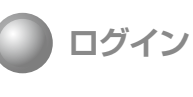

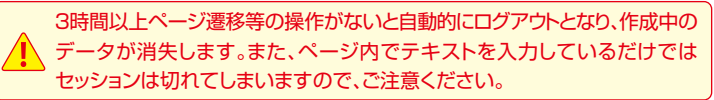

ログインの方法には以下のA~Cの3つがあります

A 関西学院大学ホームページ下の 「在学生の方」をクリックします。 次に「LUNA」をクリックします。

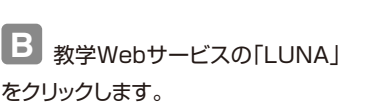

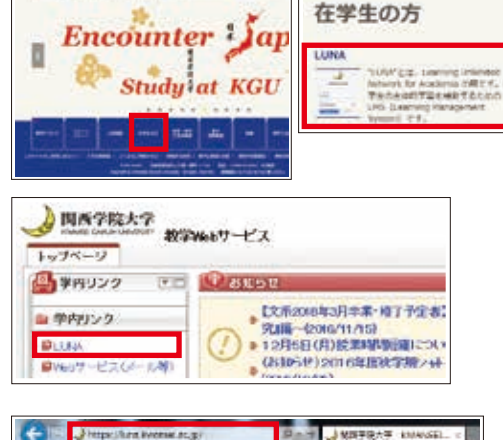

BRATERAS 0 1

HOLD BEACH

C アドレスバーに https://luna.kwansei.ac.jp/を 直接入力します。

ユーザー名とパスワードを入力

右図が表示されたら関学から発行されたユーザー名とパスワードを 入力し、「ログイン」をクリックします。

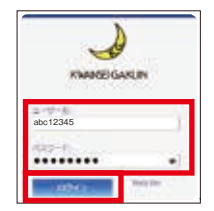

LUNAにアクセス

右図のOWAのメニューが表示されたら「LUNA」をクリックします。

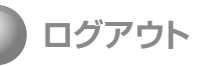

画面右上の 🕐 をクリックします。

| 1.6                | and the second second s | and the second of the | All Contractions and the |
|--------------------|----------------------------------------------------------------------------------------------------|-----------------------|--------------------------|
| 41.0-11 ····       | 2.544                                                                                                    | water water.          | 4.00-008                 |
| 10000              | Transfer 45                                                                                                    | water areast          | 4 million and the second |
| ** +*****          | 14(110)                                                                                                    | Ballet Million        | No. 10                   |
| a live a antitions |                                                                                                    | name would            |                          |
|                    | amount (                                                                                                    | 1                     | 1000                     |

| LUMA LANSING                  |                 |                                                                                                    |
|-------------------------------|-----------------|----------------------------------------------------------------------------------------------------|
| -                             | Departure Stati | AND RECEIPTING THE REPORT OF A DESCRIPTION OF A DESCRIPTION OF A DESCRIPANTO OF A DESCRIPTION OF A DESCRIPTION OF A DESCRIPTI |
| HART AND                      | -               |                                                                                                    |
| Contraction in the local data |                 |                                                                                                    |
| STATISTICS AND INCOMES        | Frances.        | INCOME DE LA COMPANY DE LA CARACTERIA                                                                                                    |

# トップページの説明

トップページ

ログインしたときに最初に表示される画面です。

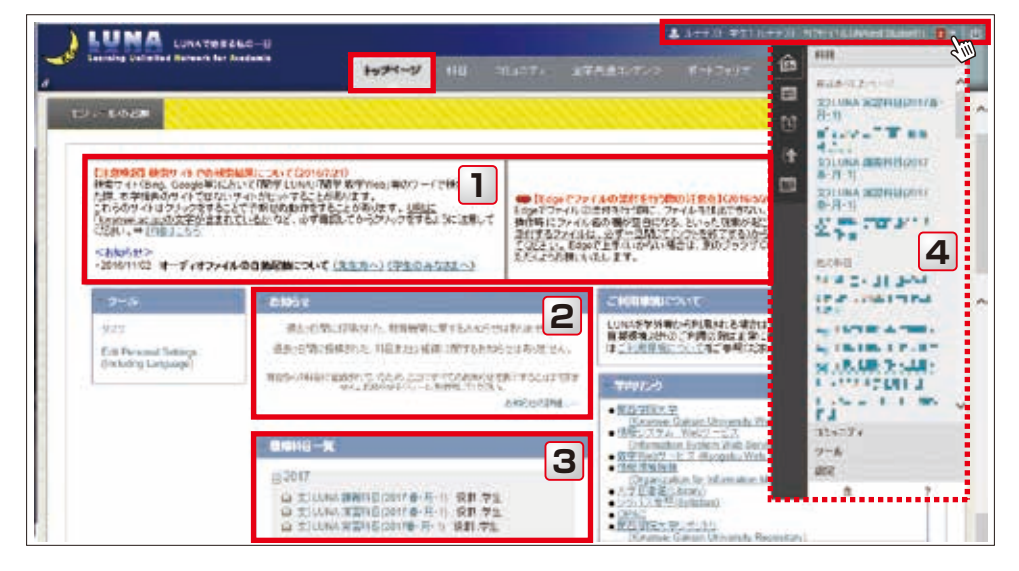

### 【主なメニュー】

### 1 画面上部

利用する際の注意事項が表示されます。

### 2 お知らせ

教員、コミュニティからの連絡事項が表示されます。

### 3 履修科目一覧

履修している科目が年度ごとに表示されます。 ここから履修科目にアクセスします。 各科目名をクリックすると、 選択した科目のホームページへ遷移します。

#### 4 グローバルナビゲーション

ショートカットメニューです。 項目によっては表示内容が不十分な場合があります。 ここから履修科目へはアクセスしないでください。

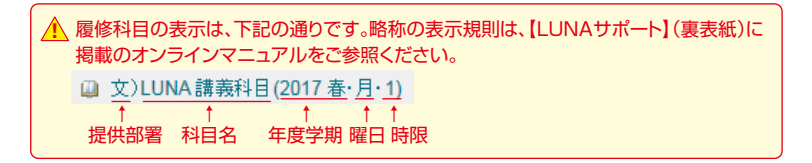

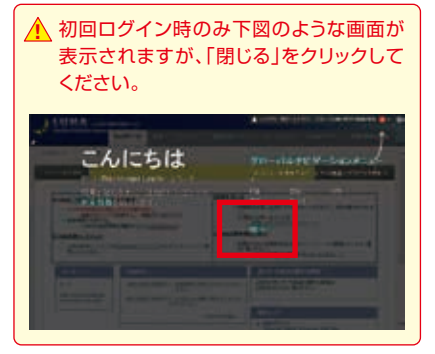

# 推奨環境について(学外で利用する場合)

## OSとブラウザ

LUNAでは右表のOSと ブラウザの利用を推奨して います。

▲ 推奨環境以外のOS、ブラウザ を利用しても作業できる場合 がありますが、正常に動作しな い事があります。

○ サポート / テスト済み × サポート対象外(サポート対応なし)

### Windows

|                      | 7 | 8/8.1 | 10 |
|----------------------|---|-------|----|
| Microsoft Edge (最新版) | × | ×     | 0  |
| Internet Explorer 11 | 0 | 0     | 0  |
| Firefox (最新版)        | 0 | 0     | 0  |
| Chrome (最新版)         | 0 | 0     | 0  |

・Internet Explorerは標準モードでのみサポートされます。互換モードではサポートしておりませんのでご注意ください。

 Internet Explorerのサポートポリシー変更に伴う利用環境については、 マイクロソフト社のホームページで確認してください。

 Windows8以降でのInternet Explorer および Microsoft Edge は、 デスクトップモードでご利用ください。

| Mac OSX       |      |      |      |       |       |       |
|---------------|------|------|------|-------|-------|-------|
|               | 10.7 | 10.8 | 10.9 | 10.10 | 10.11 | 10.12 |
| Safari 10     | ×    | ×    | ×    | 0     | 0     | 0     |
| Safari 9      | ×    | ×    | 0    | 0     | 0     | ×     |
| Safari 8      | ×    | ×    | ×    | 0     | ×     | ×     |
| Safari 7      | ×    | ×    | 0    | ×     | ×     | ×     |
| Safari 6      | 0    | 0    | ×    | ×     | ×     | ×     |
| Firefox (最新版) | 0    | 0    | 0    | 0     | 0     | 0     |
| Chrome (最新版)  | 0    | 0    | 0    | 0     | 0     | 0     |

(2017年4月現在。バージョンアップにより変更する可能性があります。 最新情報は、[LUNA]→[LUNAサポート]→[ご利用環境について]で確認できます。)

### モバイルからのアクセス

LUNAは、スマートフォン(iPhone、Android等)やタブレット(iPad、Surface等タブレットPC含む)等の モバイル端末から閲覧は出来ますが、推奨環境ではないため、正しく動作・表示されない場合があります。 そのため、テストや課題レポートの提出等、LUNAを操作する場合は、必ず学内PCや推奨環境のPCから 行うようにしてください。

同名のブラウザであったとしてもモバイル版はサポートされません。たとえアクセスできたとしてもサポート 対象外ですのでご注意ください。

## Javaのダウンロード

利用の際はJavaが必要です。最新のJavaは以下のサイトからダウンロードできます。 https://www.java.com/ja/download/

なお、Chromeバージョン42以降およびMicrosoftEdgeでは、Javaプラグインや他のメディアプラグ インを含むNPAPIタイプのプラグインがサポート対象外となりました。そのためこれらのブラウザで NPAPIを利用する他の組み込み型メディアをサポートしておりませんので、ご注意ください。

## 🥥 ブラウザのポップアップブロックを解除してください

解除手順がわからないときは、[LUNA]→[LUNAサポート]→[ご利用環境について]で確認できます。

# 各種ボタン操作

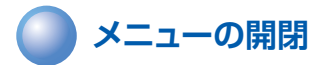

A 科目メニューの開閉 カーソルを科目メニューの右端に 置くと、の現れます。 クリックすると科目メニューが 閉じます。 カーソルを左隅のバーに置くと、 🐚 が現れます。 クリックすると科目メニューが 表示されます。

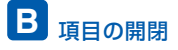

Ⅰ日は項目が閉じた状態 □は項目が開いた状態 ボタン上でクリックすると、 | 冊 | 一 が切り替わります。

▶は項目が閉じた状態 は項目が開いた状態 項目上でクリックすると、 ▶▼が切り替わります。

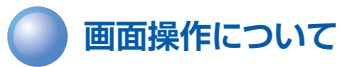

画面を移動する際は、右画面赤枠内の 各項目をクリックしてください。

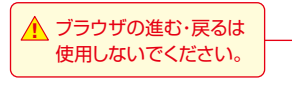

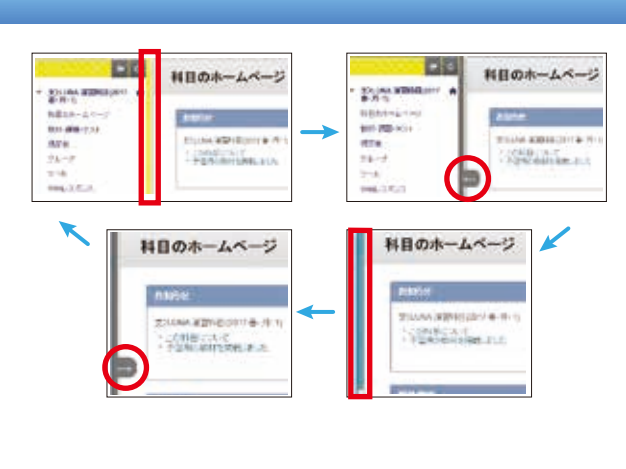

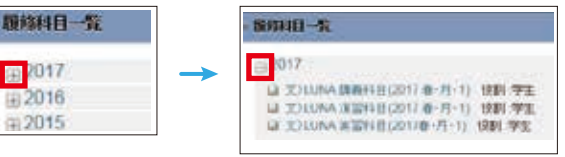

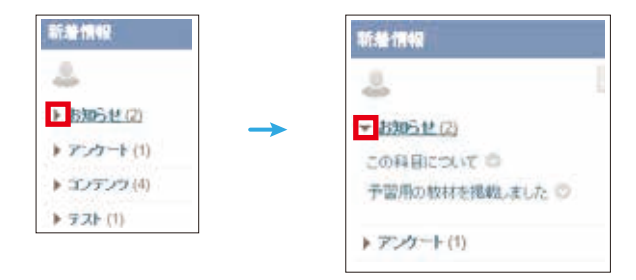

···· 2017

€ 2016

£2015

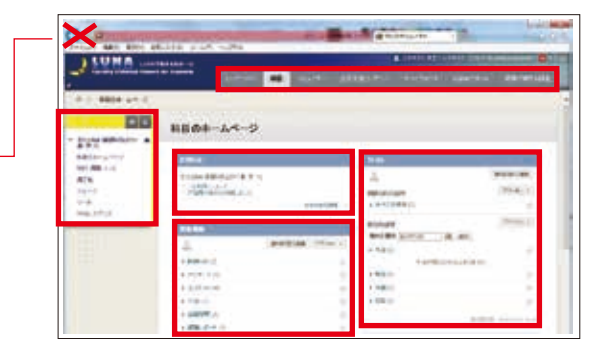

# 科目のホームページの説明

### 科目のホームページ「履修科目一覧」で科目を選択すると表示される画面です。

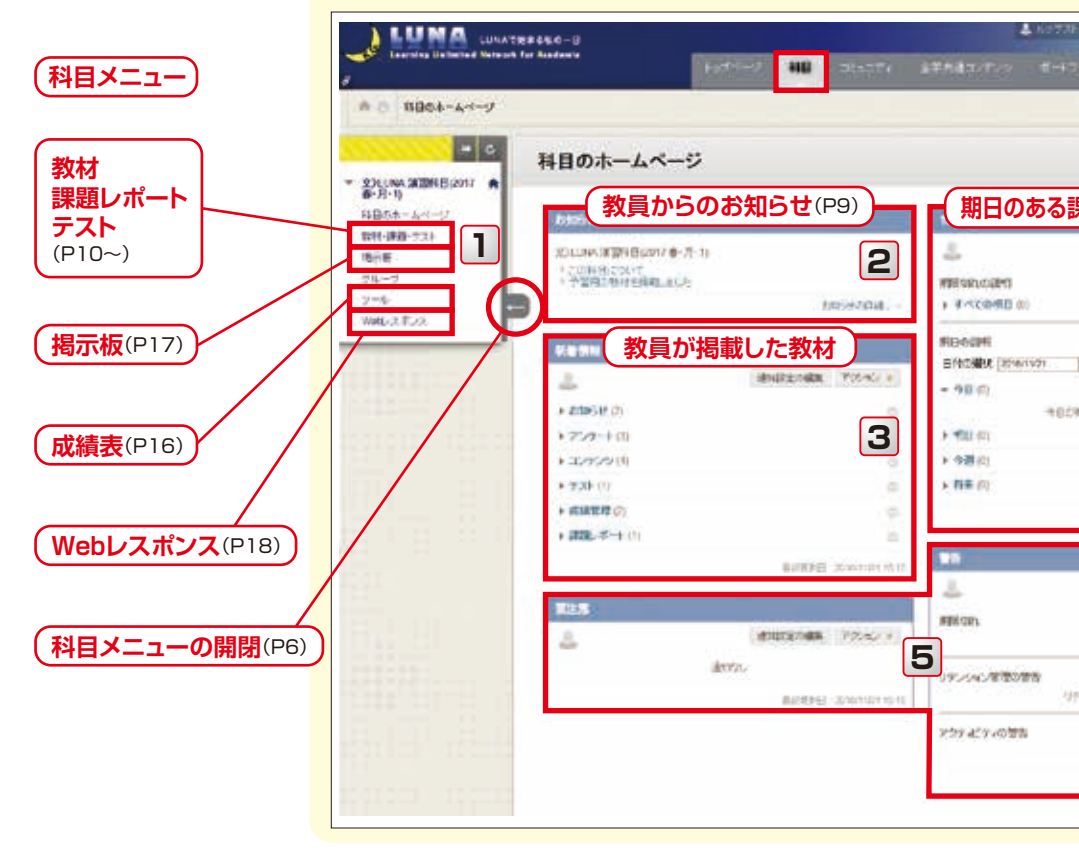

| 課題レポートのアップロード: 第1回課題 ブラウザのXボタンでは閉じないでください。<br>「数号楽し」ドラフトとして保存、正信しいずれたのボタンを必ず選択して下さい。                                                                                                    | ウストロ実施:増展成サスト                                                                                                    |   |
|----------------------------------------------------------------------------------------------------|----------------------------------------------------------------------------------------------------|---|
|                                                                                                    | an annihermen<br>meiseren                                                                                                    |   |
| ##-1-1NH                                                                                                    | 10 05.00 LTD.                                                                                                    |   |
| Mile Miles Miles                                                                                                    | And a second second sec |   |
| NAMES AND A DESCRIPTION OF A DESCRIPTION OF A DESCRIPTION |                                                                                                    |   |
| and the second second and the second and the second second |                                                                                                    |   |
| and the second second se                                                                                                    |                                                                                                    |   |
| Martin Courses                                                                                                    | Factorian to consider the                                                                                                    | # |
| >inth man-men                                                                                                    | 2.9.5                                                                                                    |   |

| ウストロ実施                              | :標業成サスト                                                                                                    |
|-------------------------------------|----------------------------------------------------------------------------------------------------|
| (1000)<br>(1000)                    | аналарынын малар көнөн каралары байлан караралары карарады.<br>Жанарын катар танарары байларын карарады. Аларарады жанаратар<br>Карарарын караратар карарады жанары карарады. Карарады                                                                                                    |
|                                     | #5.96 F.15.                                                                                                    |
| Anna anna<br>Anna anna<br>Anna anna | Construction of the Automatical Construction of the Construction of the Constructio |
|                                     |                                                                                                    |
|                                     |                                                                                                    |
|                                     | Contraction Manager                                                                                                    |
| and 1                               | PA 82770                                                                                                    |
| 2 Min<br>2 Min<br>2 Min<br>2 Min    | 1. and 1. and 1. and 1. and 1. and 1. and 1. and 1. and 1. and 1. and 1. and 1. and 1. and 1. and 1. and 1. and                                                                                                    |

科目のホームページの説明

| 「ログ               | アウト(P3)                                | 1 |
|-------------------|----------------------------------------|---|
| T LLINAT          | T-+ MINISTEE                           |   |
|                   |                                        |   |
|                   |                                        |   |
|                   |                                        |   |
| 西レッチ              |                                        |   |
| 速レホー              | 77 (97                                 |   |
| 4                 | REALENER                               |   |
|                   | 795/464 =                              |   |
|                   | 0                                      |   |
|                   | 77542+                                 |   |
| 30/1              |                                        |   |
| Add. To a Madama  |                                        |   |
| 179-10-4-50-4-127 |                                        |   |
|                   | ÷.                                     |   |
|                   | 0.                                     |   |
|                   | PODIC Distances and                    |   |
|                   |                                        |   |
|                   | ANDIGORE                               |   |
|                   | 75.42.9                                |   |
| #1872.J           |                                        |   |
|                   |                                        |   |
| 4、必要許は.           |                                        |   |
|                   |                                        |   |
| A7072.            |                                        |   |
|                   | APPLICATION CONTRACTOR OF THE PARTY OF |   |

### 🌒 主なメニュー

### 1 科目メニュー

教材、課題レポート、テスト、掲示板、成績表、Webレスポンス などにアクセスできます。

### 2 お知らせ

教員からのお知らせが表示されます。

### 3 新着情報

教員が掲載した教材、課題レポート、テストなどが表示されます。 掲載期間は28日間ですが、一度閲覧したものは表示されなく なります。

### 4 To Do

期日のある課題レポートやテストが表示されます。

### 5 要注意·警告

教員が利用する項目です。

### 成績表(P16)

| 成績表                    |                          |
|------------------------|--------------------------|
| HEE SAME CARE DAMA     |                          |
| **                     | As a retuig a            |
| 8845<br>2/1/87 V//84   |                          |
| 40°<br>20°0-0-7 47.8.8 |                          |
| No. 2012               | 2017/10402<br>1112/2     |
| Baser of State         | 10000000110000<br>100000 |
| 104.4<br>107-4         | departed on all          |

ツール内の成績表で、解答した課題 レポートやテストの点数が確認できます。

### 揭示板(P17)

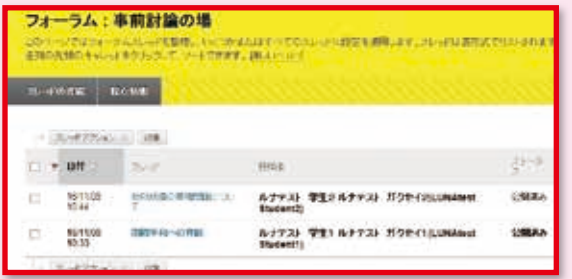

掲示板を利用すると、教員と履修者で双方向のコミュニ ケーションをとることができます。

# お知らせを確認する

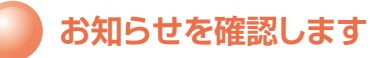

科目のホームページ(P7)の上部に 教員が掲載したお知らせが表示されます。

お知らせの各タイトルをクリックすると お知らせの内容が確認できます。

<u>↑</u> 掲載後、7日間表示がされます。

| 100                 |                      |                                           |                  |                                                                                                    |
|---------------------|----------------------|-------------------------------------------|------------------|----------------------------------------------------------------------------------------------------|
| Constitution of the | ND08-44-             | -9                                        |                  |                                                                                                    |
| 814-ay              | and a                |                                           | 10 mm            | -                                                                                                    |
|                     | a la serie de la     | 1 C                                       | 1 A              |                                                                                                    |
| Sec.                | 121402-011           | 1                                         |                  | (10944-3)                                                                                                    |
| -                   | 1                    | 1. A. A. A. A. A. A. A. A. A. A. A. A. A. | a # 10 ( 0 MB 1) | 1                                                                                                    |
|                     | /                    |                                           | and a            | 1004                                                                                                    |
|                     | 1 1 A.S.             | and an other                              | 5 Arrida (1973)  | 60#K0                                                                                                    |
| - /                 | 6400A-1              | 100                                       | 1                | interest in the second second s |
| 1                   | 8.928-11             |                                           | amin .           |                                                                                                    |
| 1.10                |                      |                                           | 1 mm             |                                                                                                    |
| 1.1                 | a marrie             |                                           |                  |                                                                                                    |
| 1.1                 | + 20000-1            |                                           | + 4              | Arts: more                                                                                                    |
| 1.000               | 1.000.0000           |                                           | 100              |                                                                                                    |
| 1000                |                      | 8-944 ( )-00-0                            | en 1             |                                                                                                    |
| <i>(</i>            | 2110                 |                                           |                  | in the second                                                                                                    |
|                     |                      |                                           |                  | and a second                                                                                                    |
|                     |                      |                                           |                  |                                                                                                    |
|                     |                      |                                           | Contrast (       | all success                                                                                                    |
| お知らせ                |                      |                                           |                  |                                                                                                    |
| -                   |                      |                                           | 141              |                                                                                                    |
| Discount of the     |                      |                                           | 793              | Sector Sector                                                                                                    |
| 0401201081100       | THE OWNER WITHOUT ME |                                           | 200              | 1.0.1                                                                                                    |

## 過去7日以上前に掲載されたお知らせの再確認

過去7日以上前に掲載されたお知らせは

お知らせの詳細…→ をクリックすると

一覧表示されます。

| <ul> <li>         ・ シンにから 通知時日の<br/>・ 第一月一万<br/>・ 月日のホームページ     </li> </ul>            | m1 🔺                                                                                                    | 料目のホームページ                                                                                                    |                           |
|----------------------------------------------------------------------------------------|----------------------------------------------------------------------------------------------------|----------------------------------------------------------------------------------------------------|---------------------------|
| 911-0409-773-<br>18-2-6<br>2-5-5                                                       |                                                                                                    | AR-HYDOMATIC WREALING OVERAL                                                                                                    | festivates.<br>1993/194 - |
|                                                                                        |                                                                                                    |                                                                                                    |                           |
| あ                                                                                      | 知らせ                                                                                                    |                                                                                                    |                           |
| 14 an<br>1020<br>1020                                                                  | 副初始400<br>8日 2016年11)<br>8 の予算:7984<br>8 - 8356 であ<br>96 552783、                                                                                                    | 構成しました。<br>第2日 19年4日2日 - 10月<br>イトアンプローロしました。<br>赤の世界主でに ほんであってくたみ。。<br>経験に中生してくため、。                                                     |                           |
| 84)<br>511<br>111                                                                      | 日の通知(こつ<br>48) 2010年117<br>11. 1939-03-4-<br>14-75-13-312。                                                                                                    | 4.4で<br>120日 20月11日9日 Jan<br>19月1日 日本語 19月1日 日本語<br>日本語 19月1日 日本語 19月1日 日本語<br>19月1日 日本語 19月1日 日本語                                       |                           |
| 24<br>83<br>20<br>20<br>20<br>20<br>20<br>20<br>20<br>20<br>20<br>20<br>20<br>20<br>20 | 21日前にてAN<br>1月 2016年11月<br>2月前にていたしい<br>2月前についたい<br>2月前についたい<br>2月前についたい<br>2月前についていたい<br>2月前についていたい<br>2月前にていたい<br>2月前にでいたい<br>2月前にでいたい<br>2月前にでい | で<br>122日、18430月19日におす<br>12月1日1月10日(日本日本日本日本)、「人力小子供用」ます。<br>12月1日1月1日(日本日本)、「ジックの日本日本」(12月2日)、<br>12月1日1日日本日本(12月2日)、「ジックの日本日本(12月2日)、 |                           |

# 教材をダウンロードする

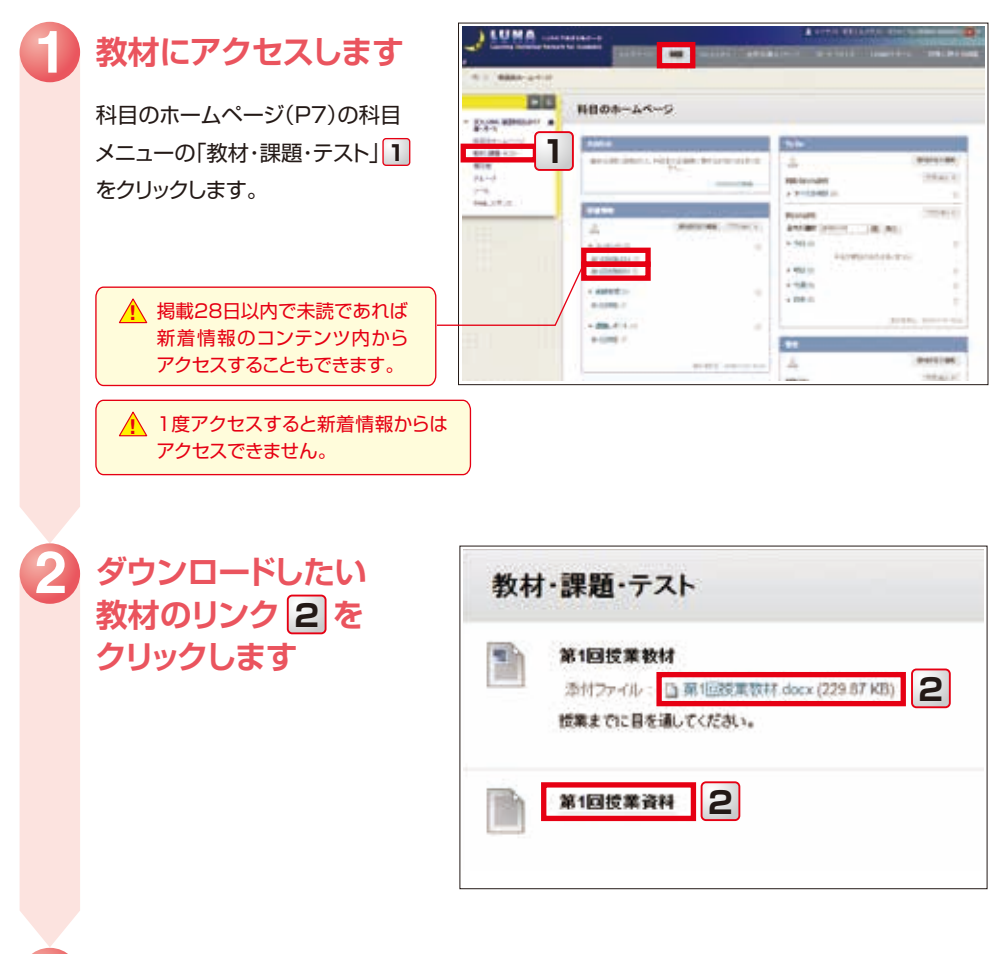

### 任意の場所に保存3します

ブラウザによって異なりますが、表示される下図のようなブラウザのメッセージに従って操作して ください。(下図はWindows7、IE11の場合)保存した教材を開いて内容を確認します。

|  | ファイミル類((の) | #22/S) |  | 2412 |
|--|------------|--------|--|------|
|--|------------|--------|--|------|

# 課題レポートを提出する

課題レポートを提出する際は、P15の注意事項をよく読んでから提出してください。

21/2

00

料田のホームページ

### 提出したい課題レポートにアクセスします

科目のホームページ(P7)の 科目メニューの 「教材・課題・テスト」 **1**を クリックします。

新着情報の課題レポート内や ToDoの期日の説明から アクセスすることもできます。

▲ 古いものは、新着情報から アクセスできません。 「教材・課題・テスト」から アクセスしてください。 .

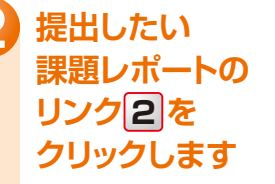

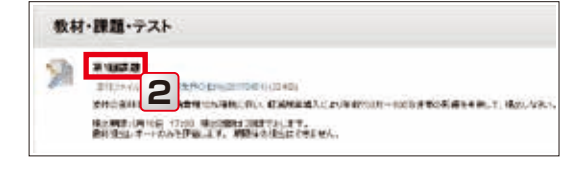

## 課題レポートの提出ページが表示されます

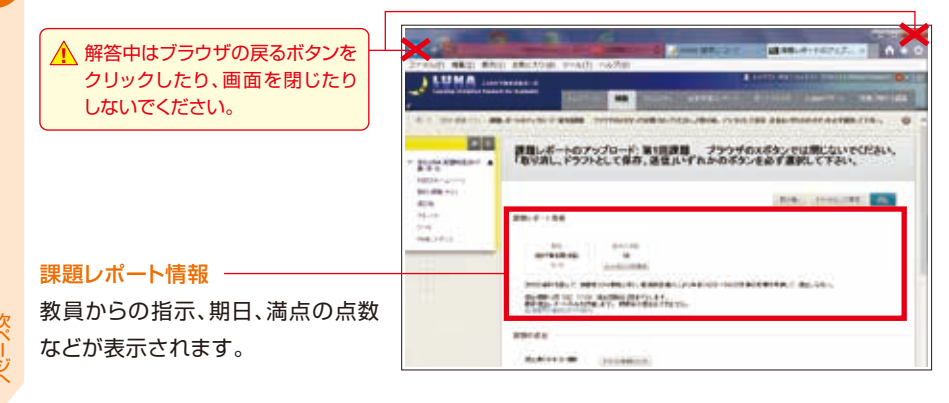

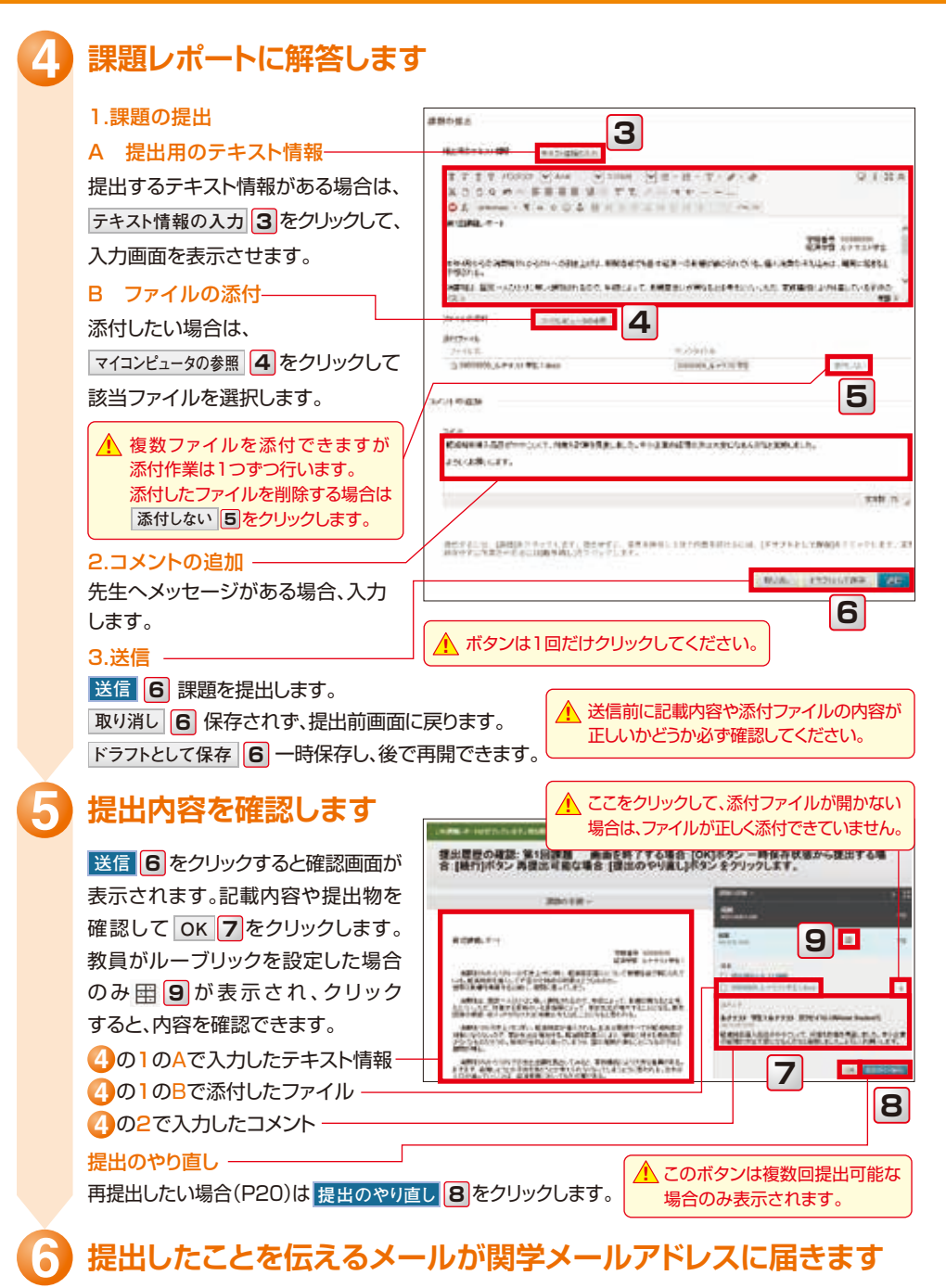

# テストに解答する

テストを受験する際は、P15の注意事項をよく読んでから開始してください。

### テストにアクセスします

科目のホームページ(P7)の 科目メニューの 「教材・課題・テスト」 **1**を クリックします。

 新着情報のテスト内や、ToDo の期日の説明からアクセス することもできます。

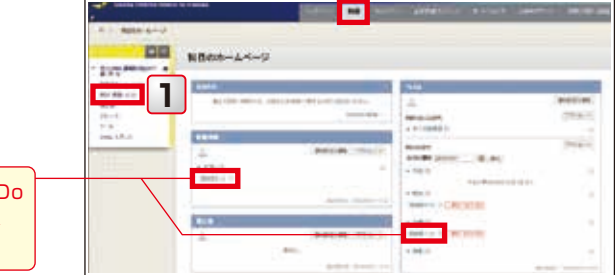

### 解答したい テストのリンク<mark>2</mark>を クリックします

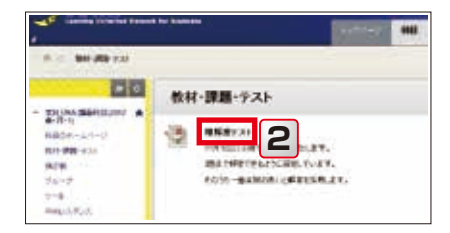

## テストの条件が表示されます

受験回数、強制完了、タイマー表示 などの解答条件が表示されるので 確認してください。

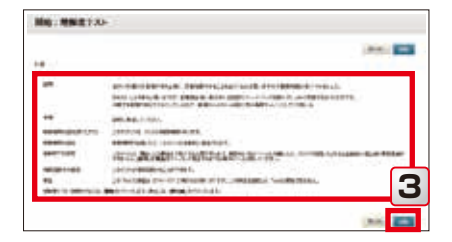

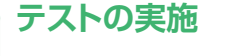

岡崎 3 をクリックするとテストが
 始まります。

受験可能な回数が表示されます
 ので確認してください。

▲ 教員が制限時間の設定をしている 場合のみ残り時間が表示されます。

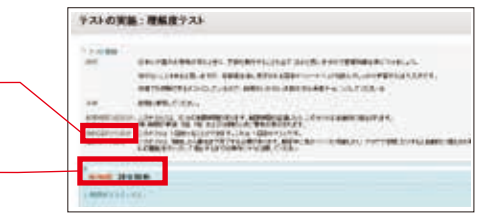

2

3

4

続きます。

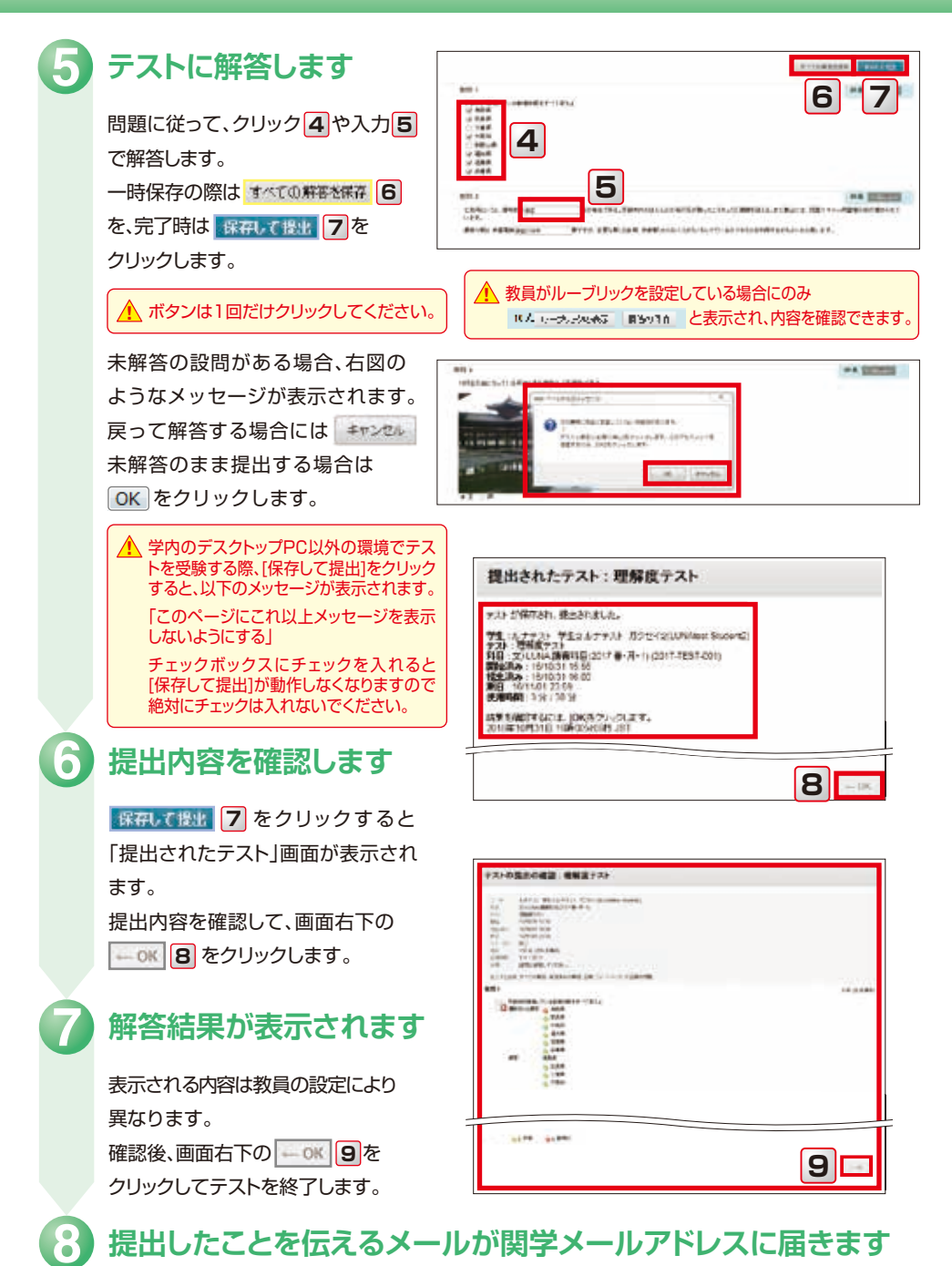

# テスト・アンケート・課題レポートを提出する際の注意事項

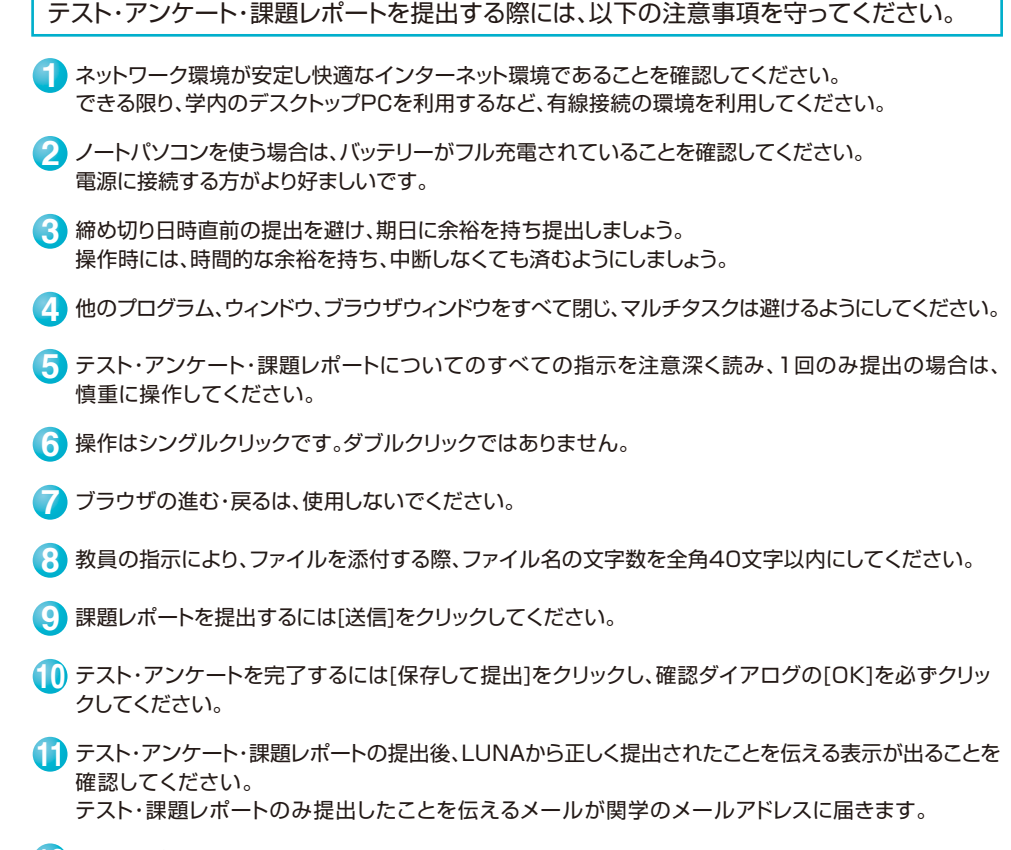

(2) 学内のデスクトップPC以外の環境(Edge、IE11等)で テストを受験する際、[保存して提出]をクリックすると 右図の「サイトからのメッセージ」が表示されます。 「このページにこれ以上メッセージを表示しないように する」にチェックを入れないでください。

チェックを入れて[OK]もしくは[キャンセル]をクリック すると、テストを続行・再受験の際に[保存して提出]を クリックしても動作しません。 ブラウザを一旦閉じて、再度アクセスしてください。

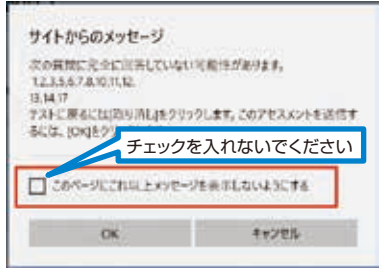

トラブルが発生したら、LUNAサポートに連絡してください。 氏名、ログインID、科目名、テスト名、トラブルが発生した日時、PC(OS・ブラウザ)、ネットワークの 利用環境、トラブル発生時のスクリーンショットをお伝えください。 提出したものを消去する場合や再提出、成績評価については、担当教員にお尋ねください。

▲ ご利用のPCのOSとブラウザによっては、注意事項が追加される場合があります。 LUNAのトップページでご確認ください。

### コメントに教員から再提出、再試行の指示が出ている場合があります。必ず確認してください。

### 成績表へアクセスします

点数などを確認したい科目のホーム ページの科目メニューの「ツール」 をクリックし、その後、「成績表」2を クリックします。

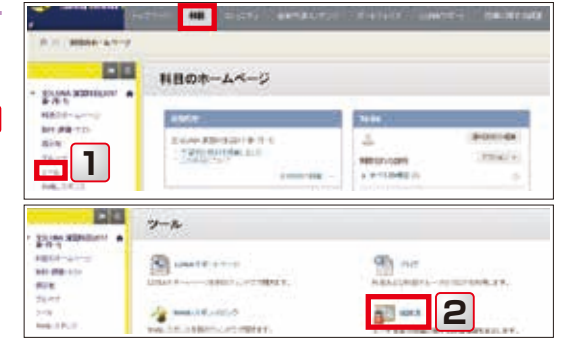

### 該当科目の課題レポートやテスト、アンケートが一覧表示されます

採点済みの課題レポートやテストの 成績欄に 🗩 3 が表示されている 場合は、必ずクリックして内容を 確認してください。

再提出や再試行の指示が記載されて いる場合があります。

テスト名や課題レポート名 4 を クリックすると、提出物の詳細が確認 できます。

【アイコンの説明】

🚇 提出済み(未採点)

未提出の状態

💼 未提出(ドラフト保存中)

成績対象外とした成績

😨 完了

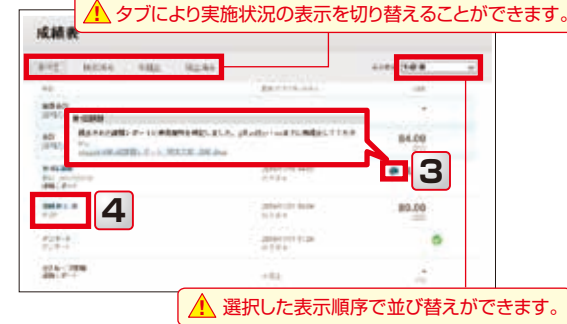

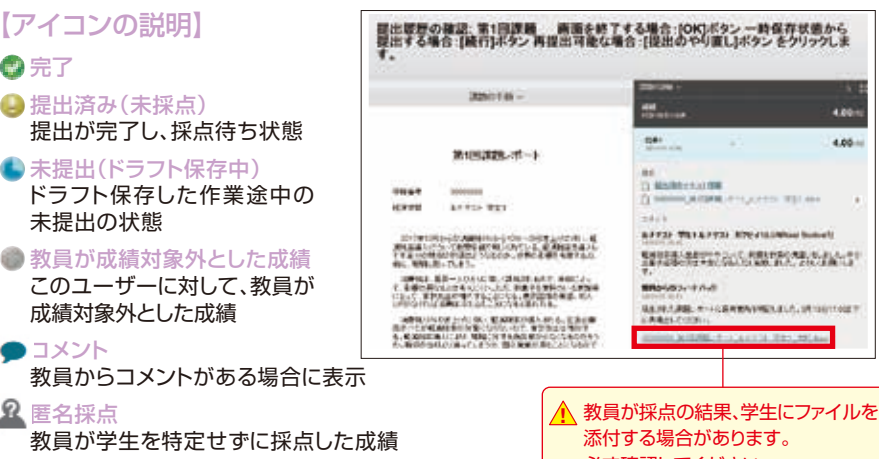

課題レポー

必ず確認してください。

## 🔒 匿名採点

● コメント

🗛 エラー

# 掲示板を利用する

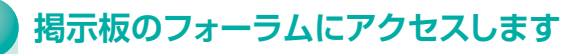

科目のホームページ(P7)の科目 メニューの「掲示板」 1をクリックし アクセスしたいフォーラムのタイトル 2をクリックします。

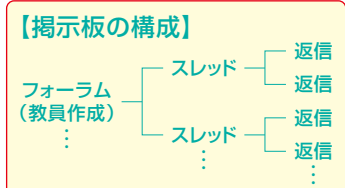

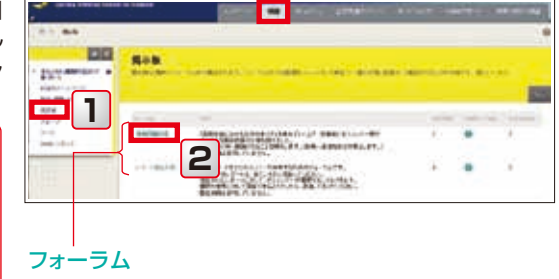

### スレッドの作成/スレッドの確認

フォーラムのタイトル 2 をクリック すると、そのフォーラム内に作成さ れたスレッドのタイトルが一覧表示 されます。

教員が学生にスレッドの作成を許可 している場合は、20-9Fの作成 3を クリックするとスレッドが作成できます。

すでに投稿されているスレッドの タイトル4をクリックするとスレッド の詳細が表示され、内容5を読む ことができます。

返信 6 をクリックするとスレッド への返信を書き込めるメッセージ欄 が開きます。

### スレッドへの返信

スレッドの返信内容を入力7します。

教員がファイルの添付を許可する 設定にしている場合は、スレッドの 作成時やスレッドへの返信の時に、 ファイルを1つだけ添付することが できます8。

送信 9 をクリックするとスレッド に返信ができます。

▲ スレッドへの返信にさらに返信する場合は 右図の10の箇所にカーソルを合わせると 表示される[返信]をクリックします。

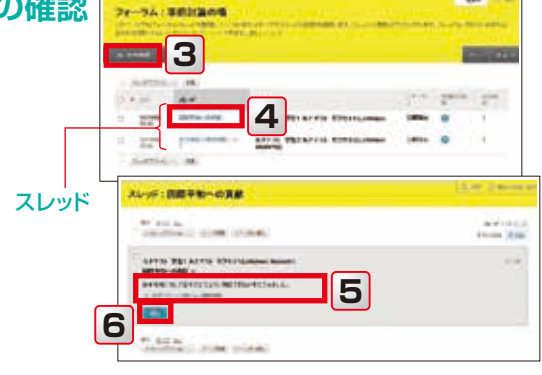

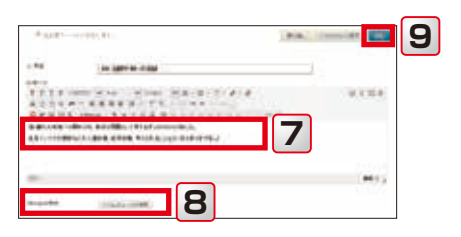

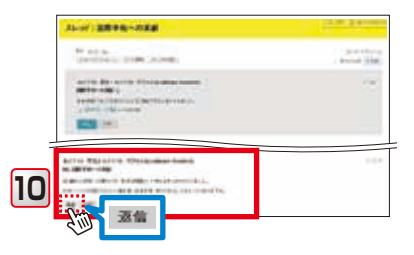

2

# Webレスポンスの利用

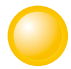

### Webレスポンスについて

「Webレスポンス」は、教員と学生のリアルタイムな双方向コミュニケーションを実現し、アクティブラーニング (学生の主体的・能動的な学びを引き出す教授法)を支援するクリッカーシステムです。 教員が予め登録した問題(選択式・記述式)を出題し、学生は手持ちのスマートフォン等のウェブブラウザ から回答を送信することができます。送信された回答は、即時に集計され結果を表示することが可能 です。

<u>႔</u> 利用にあたっては、以下の点にご注意ください。

- 1)本システムは、スマートフォンのパケット通信を利用して回答します。スマートフォンのパケット通信利 用料は、学生みなさんの負担になりますので、ご了解の上、参加ください。
- 2)スマートフォンを所持していない場合や、パケット料の負担、電波が入らない等の理由により、参加できない場合は、授業担当者の指示に従ってください。
- 3)原則として、このシステムへの参加有無が、学生みなさんの成績に影響することはありません。 ※ただし、授業担当者が本システムを利用して出席を取る場合は、成績に影響する場合があります。 そのため、本システムを利用できない学生みなさんのために、授業担当者が紙の出席用紙を用意 する等、個別対応をお願いしていますので、授業担当者からの指示に従ってください。

## Webレスポンスの使い方

Webレスポンスの起動 🕗 出題待ち画面

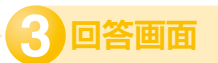

します。

回答し、「送信」2をタップ

LUNAから科目にアクセスし、 「科目メニュー」の「Webレスポ ンス」1をタップします。

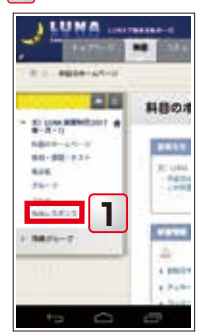

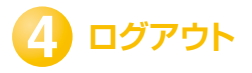

Webレスポンスを終了させる際 必ず、それぞれの端末に合わせて ブラウザを終了させてください。

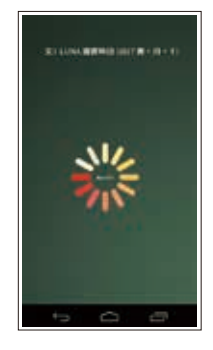

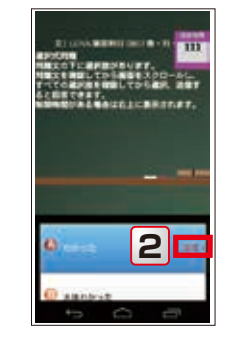

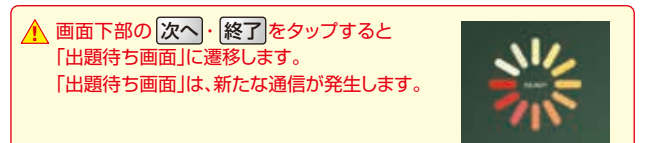

詳しい使い方は、[LUNA]→[LUNAサポート]→[LUNAの項目別利用方法]→[Webレスポンス]で確認できます。

# ビジュアルテキストボックスエディタ

## ジビジュアルテキストボックスエディタ

課題レポート提出時のテキスト情報の入力 (P12の 4 の1の 3)、 記述形式のテストへの解答、掲示板への投稿 などを行うときに利用します。

ビジュアルテキストボックスエディタには メニューが3段用意されています。 2段目と3段目が折りたたまれていて非表示 になっている場合は、1段目の右端の ジを クリックして表示します。

## 🌑 メニューボタンの利用

メニューボタン 1 にカーソルを合わせると そのボタンのメニュー名 2 が表示されます。 変更したいテキストを選択 3 してから メニューボタン1 をクリックすると、スタイル が変更できます 4。

「「」」
 「」」
 「」」
 「」」
 「」」
 「」」
 「」」
 「」」
 「」」
 「」
 「」
 「」
 「」
 「」
 「」
 「」
 「」
 「」
 「」
 「」
 「」
 「」
 「」
 「」
 「」
 「」
 「」
 「」
 「」
 「」
 「」
 「」
 「」
 「」
 「」
 「」
 「」
 「」
 「」
 「」
 「」
 「」
 「」
 「」
 「」
 「」
 「」
 「」
 「」
 「」
 「」
 「」
 「」
 「」
 「」
 「」
 「」
 「」
 「」
 「」
 「」
 「」
 「」
 「」
 「」
 「」
 「」
 「」
 「」
 「」
 「」
 「」
 「」
 「」
 「」
 「」
 「」
 「」
 「」
 「」
 「」
 「」
 「」
 「」
 「」
 「」
 「」
 「」
 「」
 「」
 「」
 「」
 「」
 「」
 「」
 「」
 「」
 「」
 「」
 「」
 「」
 「」
 「」
 「」
 「」
 「」
 「」
 「」
 「」
 「」
 「」
 「」
 「」
 「」
 「」
 「」
 「」
 「」
 「」
 「」
 「」
 「」
 「」
 「」
 「」
 「」
 「」</l

## 🌒 改行するときの操作

文章が長くなり過ぎないように適宜改行を 入れ、レイアウトを整えてください。

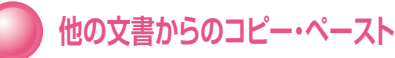

Wordなど他の文書からコピーしたものを、ビジュアルテキ ストボックスエディタにそのまま貼り付ける2こともできます。 その場合は、キーボードのショートカットキーを使用します。

切り取り: Windows [Control]キー+X Mac [command 兆]キー+X コピー: Windows [Control]キー+C Mac [command 兆]キー+C 貼り付け: Windows [Control]キー+V Mac [command 兆]キー+V

▲ お使いのブラウザ(Chrome,Firefox,Edge)によっては ブラウザ上の制約のためにビジュアルテキストボックス エディタの[貼り付け]をクリックしても動作しません。

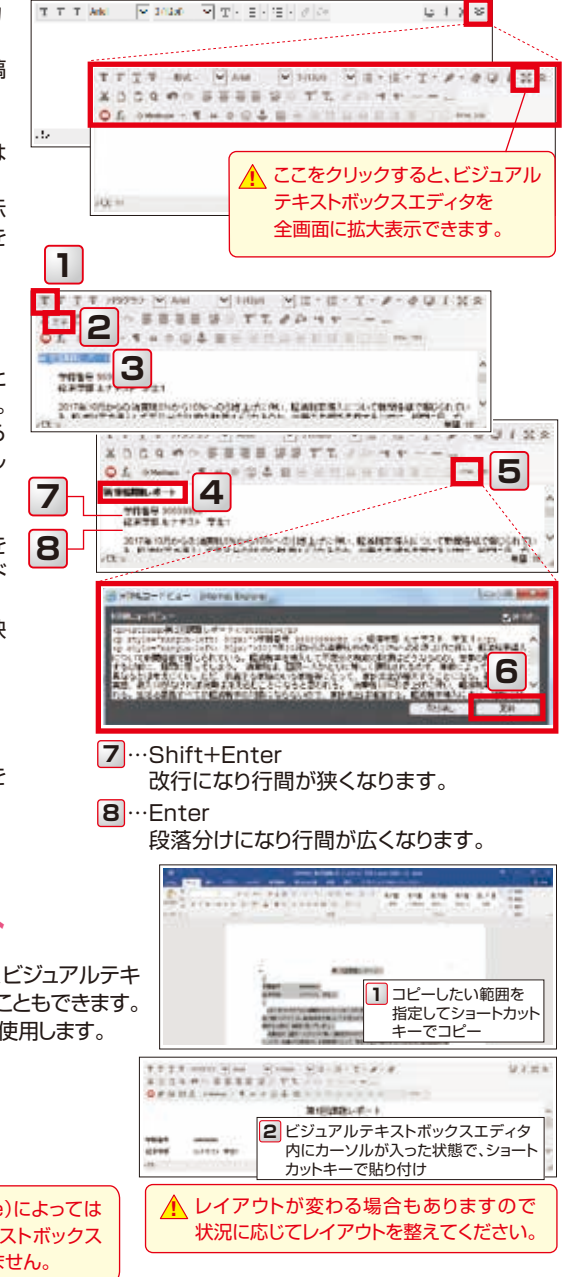

# よくある質問/困ったときは(課題レポート・テストの再提出)

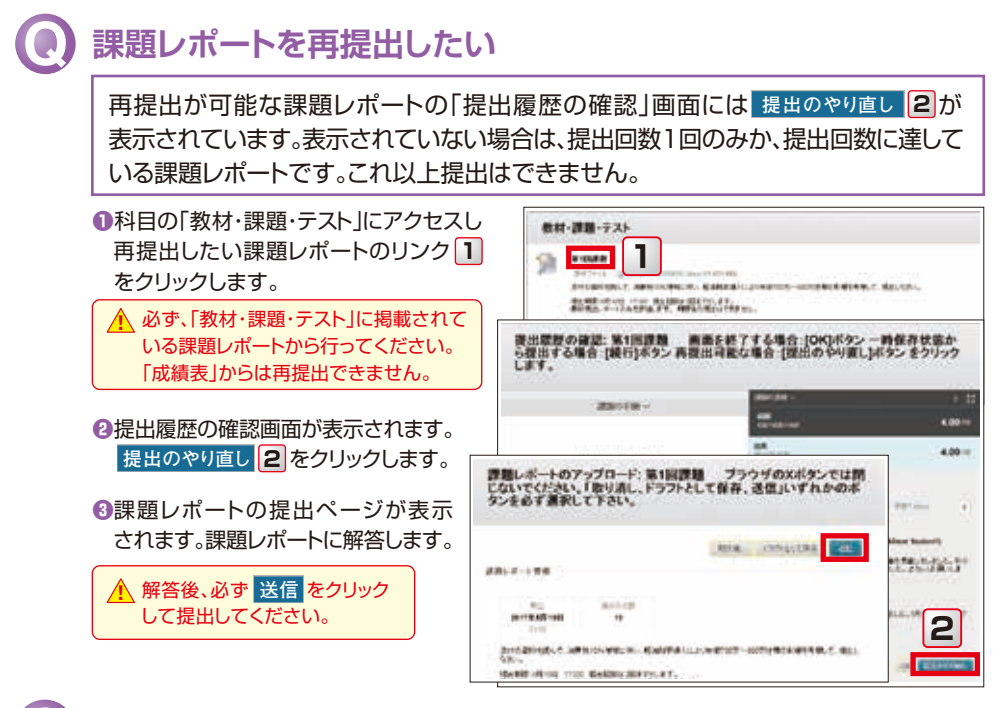

### テストを再受験したい

再受験が可能なテストの「開始」画面には新い場出の開始3が表示されています。 表示されていない場合は、受験回数1回のみか、受験回数に達しているテストです。 これ以上提出はできません。

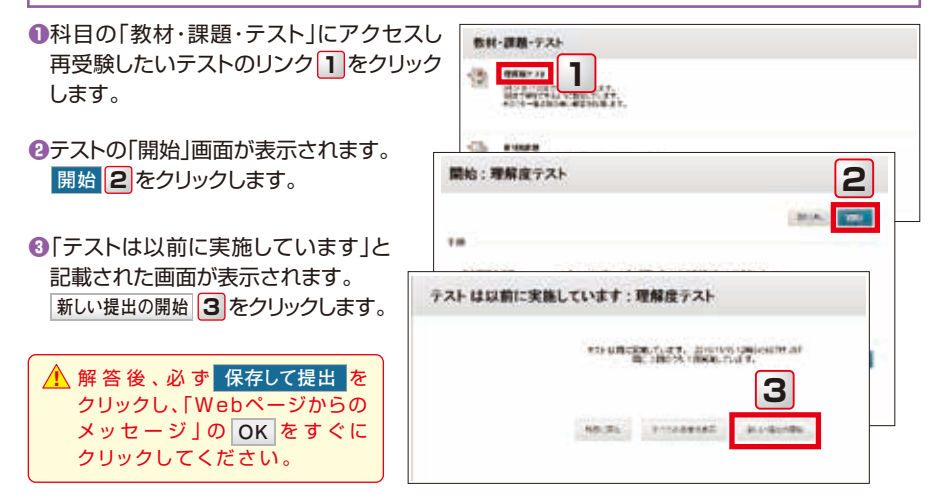

20

# よくある質問/困ったときは(履修連携、授業支援ボックスの利用について)

# Q

### 教学Webにある履修登録データとLUNAが連携するタイミングや その場合の注意点を知りたい

春学期は事前登録データが確定する4月上旬から8月上旬まで、秋学期は事前登録データが確定する9月中 旬から2月下旬まで、毎日夜間に、教学Webで登録された履修登録データをLUNAに連携します。そのため 教学Webで登録した履修登録データが、LUNAに反映されるのは、原則として翌日になります。反映された 科目はLUNAの「履修科目一覧」に表示されます。

ただし、教学Webで[申請/Apply]をクリックしていない科目は、履修登録期間と履修修正登録期間 それぞれの締切後に、教学Webで履修登録が削除されるため、同日夜間に削除された履修データが 連携され、LUNA上でも当該科目は削除されますので、注意が必要です。

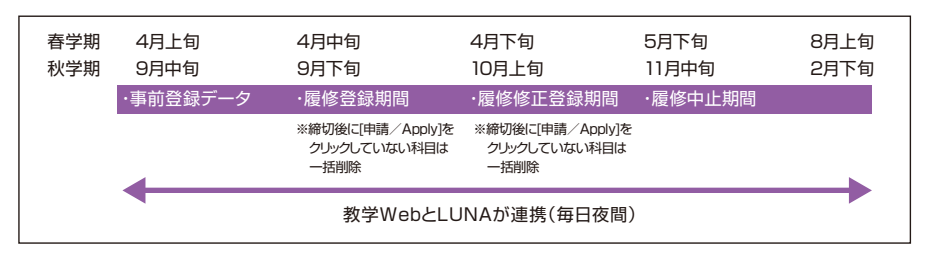

- ▲ 以下の場合にLUNA上で当該科目が削除された場合は、削除された科目で提出した課題やテスト 掲示板やWikiなどのコメントの発信名も削除されます。再度登録をしても復元されませんので 注意してください。
  - ●履修登録(修正)期間中に、教学Webで[申請/Apply]をクリックするしないにかかわらず変更や 削除した科目がLUNAに連携された場合
  - ●履修登録(修正)期間終了後に、教学Webで[申請/Apply]をクリックせずに削除された科目が LUNAに連携された場合

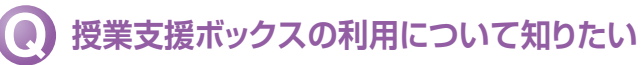

授業支援ボックスは、専用用紙を用いて手書きのテストやレポートなどの紙文書を専用の複合機でスキャン することで電子化し、得点情報や答案情報(専用用紙のスキャン画像)をLUNAに登録できるシステムです。 教員の設定内容によっては、学生はLUNA上で採点結果や答案を確認することができます。

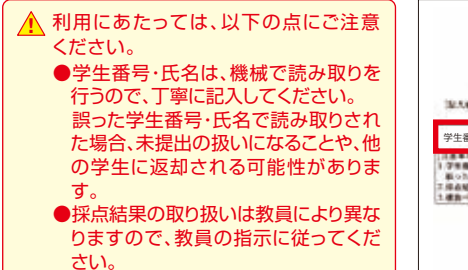

|                                                   | [*****]                                                                                       |                                                       | 1 1       |
|---------------------------------------------------|-----------------------------------------------------------------------------------------------|-------------------------------------------------------|-----------|
| 14.Xeg / 23                                       | 34567890                                                                                      | 12048                                                 |           |
| 学生番号                                              |                                                                                               | 氏名                                                    |           |
| 学生時代は、個級で<br>第451学生時代で紹<br>「総合社家の取り用い<br>構作一つまた場合 | 総合新付当約50円で、丁寧に総合してくれた<br>会計り当れた場点、実施公式部についたなこ<br>の営業的会響により満足りますので、数年3<br>は、まべてのページに学会賞等上式高考記。 | 50.<br>19. 8079128930.<br>538085128-5553<br>11.555314 | tenraise. |

21

# 授業に関する調査/全学共通コンテンツ

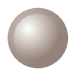

### 「学修行動と授業に関する調査」に回答する

「学修行動と授業に関する調査」は授業や教育課程の改善を目的としています。また、学生のみなさんの学修 行動の振り返りのための記録になるものです。学期毎に実施期間が設けられます。よりよい授業づくりのため には、学生のみなさんの積極的な関わりが不可欠です。責任ある真摯な態度で調査に協力してください。

実施期間中は、未回答の科目がある場合、LUNAにアクセスすると「学修行動と授業に関する調査」のページが 表示されます。

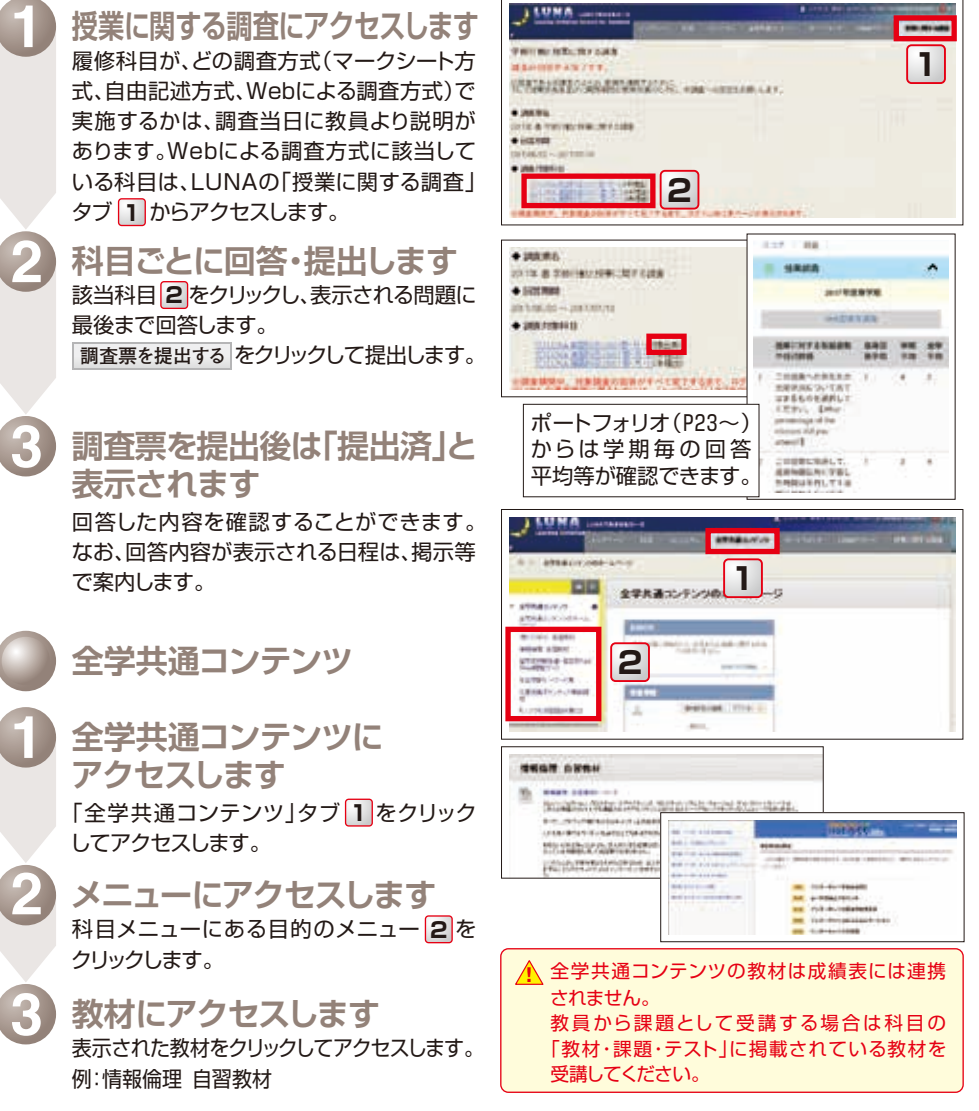

# ポートフォリオとは

## 🌒 ポートフォリオとは何か

関西学院大学では、ポートフォリオを「学習記録、成果の可視化を行うことにより 学生の「振り返り」を促進し、教育の質保証を行うためのツール」としています。

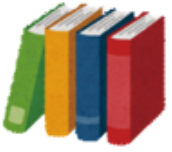

このポートフォリオを「充実した学生生活を送るために、自らの目標に向かって 計画性を持って取り組めるように、学習や課外活動の「振り返り」を促進するツール」とし みなさんがこれからの大学生活での"経験"やその時々の"想い"を整理し活用するために、大いに 役立てていただきたいと考えています。

## 📄 関西学院大学のポートフォリオの特徴

みなさんは、授業を受け専門知識の修得に励んだり、留学、クラブ活動や語学力の向上などに取り組んだり、課外活動としてアルバイトやボランティアを行っていることと思います。こういった活動は、日々の学びの向上だけではなく、その先の就職や大学院進学など、これからのキャリアを考えていく上で必要な経験ばかりです。この財産ともいえる学生生活の経験を蓄積し、役立てられるようにいつでも振り返りが出来るのが、本学のポートフォリオです。ポートフォリオを使って学生生活の振り返りを行うことで、以前よりレベルアップしている自分に気づき、なりたい自分に近づいていることを実感するはずです。

本学のポートフォリオでは、パソコンやスマートフォンを利用することで、GPA等のスコア伸長、自身の 強みチェック、目標設定とその振り返り、学修行動や成果の把握なども直感的に活用できるようになります。 さらに、各部署や授業担当者が上記の活動の記録の一部をみなさんのポートフォリオに登録するなど バックアップやサポート体制があるのでいつでも気軽に始められます。

日々の活動をより実りあるものにでき、将来の就職活動や大学院進学など、自分のこれからのキャリアを 考える時に、強力にサポートしてくれる頼もしいツールになります。

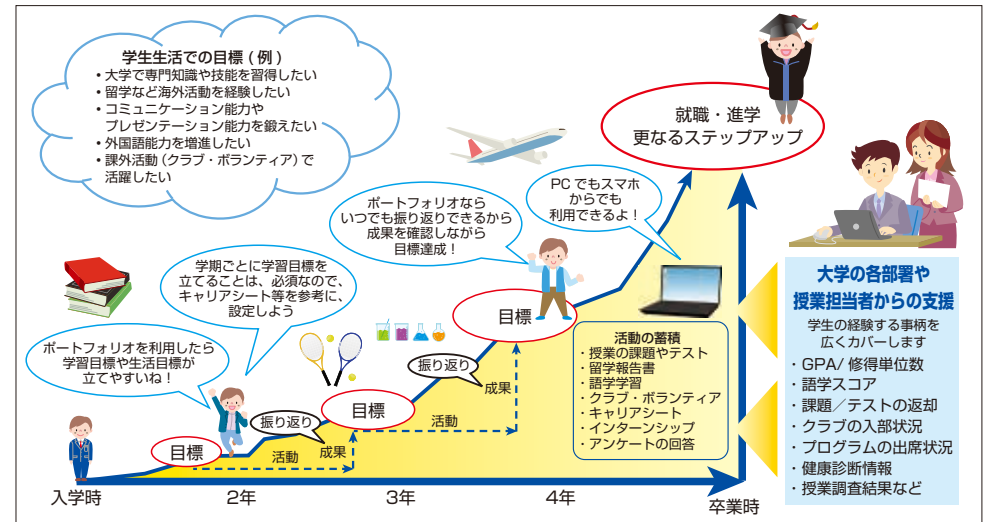

<ポートフォリオのイメージ図>

🦲 トップページ

ポートフォリオにアクセスすると、PCやスマートフォンなど使う機器により適切な表示に切り替わります。 下図はPCでの画面表示です。スマートフォンではトップ画面が表示され、 Menu をタップすると メニュー画面が表示されます。

|                                                                                                    | LUMA           | disk Tradition - 15<br>March Tal Applicato | The second second second second second second second second second second second second second second second s |                                       |                       |
|----------------------------------------------------------------------------------------------------|----------------|--------------------------------------------|----------------------------------------------------------------------------------------------------|---------------------------------------|-----------------------|
| Image: Second second second  | *****          | メニュー画面                                     | )                                                                                                    |                                       | <br>C0                |
| DB         TUDYE         HD + LM         Description         description         descrin         description         descrin                                                                                                    |                | P                                          |                                                                                                    | I AN INACINI                          | Fried W               |
| Image: Set (S = 1, Set (S = 1, Set(S = 1, Set (S = 1, Set (S = 1, S | 0.8            | TUUE                                       | HO - KIR                                                                                                    | 10.25.0-1<br>94757-1757-1088000.5     | *****                 |
| Construint         Construint         Constru                                                                                                    |                | 0                                          | 100                                                                                                    | Paranette Paranette Control           | 0-0-00                |
| ARRAG         S-K_2 (K)         S-K (K)         S-K (K) <t< td=""><td>-ST</td><td>0</td><td></td><td>Record Contraction</td><td></td></t<>                                                                                                    | -ST            | 0                                          |                                                                                                    | Record Contraction                    |                       |
| Image: second second  | BUT AND        | Set Dates                                  | 44.07                                                                                                    | - 14                                  | 8                     |
| 1071207 117-50442 75-7-7 9 5577 9                                                                                                    |                | 0                                          | 1                                                                                                    | Including the additional Research the |                       |
| P A37 0                                                                                                    | internet.      | NY . SHAP                                  | Pro-h                                                                                                    | DOMESTIC ADVANCES                     |                       |
|                                                                                                    |                |                                            | 10.00                                                                                                    | P. 877                                |                       |
|                                                                                                    | Contractor and |                                            | an an an an an an an an an an an an an a                                                                       | a manufi                              | and the second second |

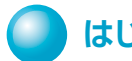

はじめに

ポートフォリオをスマートフォンから利用する場合、アプリから アクセスします(P30)。

初回アクセス時には、アンケートが届いていますので必ず回答 してください。

### 【アンケートに回答する】

アプリを起動すると表示される「トップ画面」の[アンケート]横に、 【
(未回答)マークが表示されます。

大学から各種プログラムの申込や記名式のアンケート等が届いて いますので、期日までに回答してください。

### 1 アンケート

「トップ画面」もしくは「メニュー画面」から[アンケート]を タップします。

#### 2 実施中

回答受付期間中のアンケートは、[実施中]に表示されていますの で、アンケート名を選択し、回答してください。 回答状況は (1)(未回答) (1)(回答中) (1)(回答済)の3段階で

回合状況は
(木回合)
(回合中)
(回合泊)
(03段階で 表示されます。

### 3 完了

回答状況に関わらず、期日(回答締切り)が過ぎたものは [完了]に表示されます。回答したものを振り返るには、 [完了]にあるアンケートを確認ください。

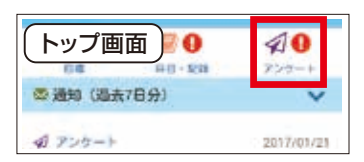

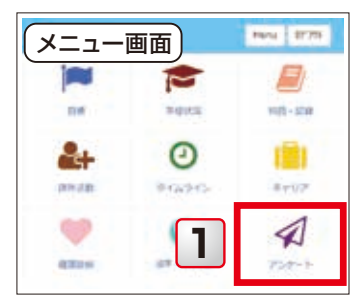

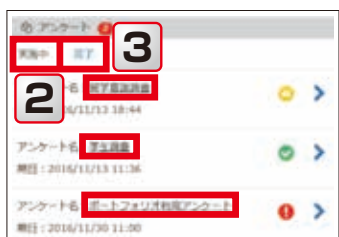

## ポートフォリオ(自分のことを知る/目標を立てる)

## 🔵 自分のことを知る

この機能は、ライフラインチャートや強みチェックで、自分自身の進路希望や特徴を把握するものです。 また、就職活動をするにあたり、キャリアセンターで入力を推奨している機能です。 1年生からコツコツ入力し、進路選択や就職活動が本格化する3年生後半に備えましょう。

### 【[キャリア]を使用します】

1 キャリア

メニュー画面から[キャリア]をタップします。

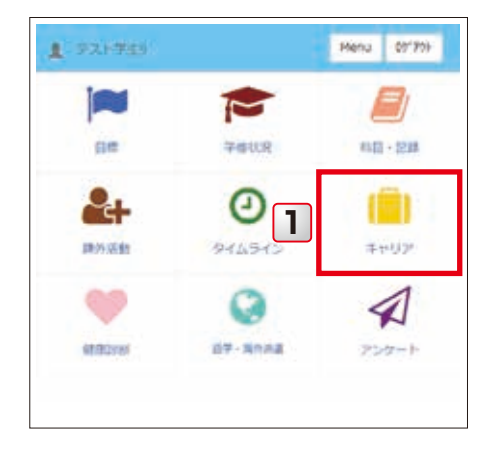

#### 2 キャリアシート

希望進路を登録したり、「キャリアシート」に自分の 特徴を入力し、自己紹介の際や就職活動時に活用 できます。

#### 3 ライフラインチャート

入学前の経験や大学に入ってからの学習や課外 活動での出来事やその時の気持ちを時系列に 洗い出したものをグラフ化することで自分の 経験を振り返り、モチベーションの源泉を探る ことができます。

#### 4 強みチェック

この機能は(株)リクルートホールディングスが 作成した「強みチェックシート」をシステム化した ものです。自分の特性を知る手掛かりとして各項 目について自己評価し、自分の優れた点や不得意な 点を明らかにしてください。

### 5 資格

運転免許証や簿記、ITパスポートなど、取得した 資格を入力することができます。

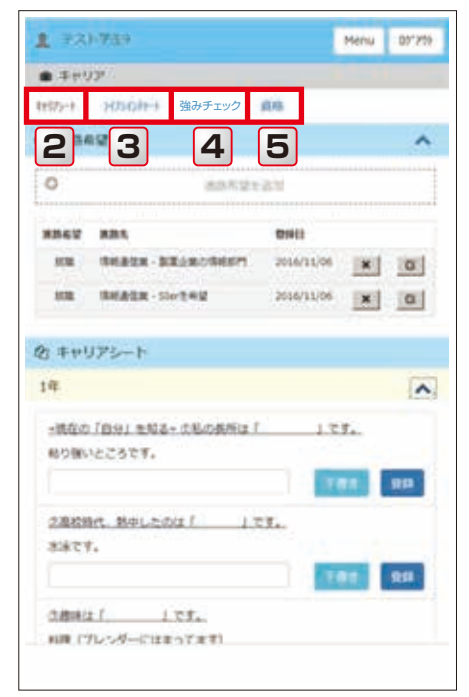

ホートフォリオとは 25

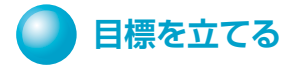

大学での学習における目標や生活における目標をキャリアシートや強みチェック等を参考に立ててみま しょう。この目標の機能では定期的に進捗を確認するためのアンケート機能が用意されており、その時点 での進捗や状況を記録していくことが可能です。

### 【[目標]を使用します】

1 目標

メニュー画面から[目標]をタップします。

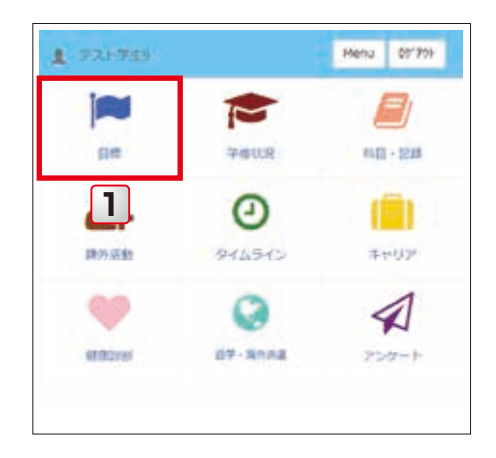

### 2 学習

学期ごとに学習目標を立てることは必須となって いますので、卒業に向かって、今、どんなことを 目標にしていくべきか良く考えて、入力しましょう。

3 自己

クラブやアルバイト、資格取得など学習以外で 目標にしたいことを入力することができます。

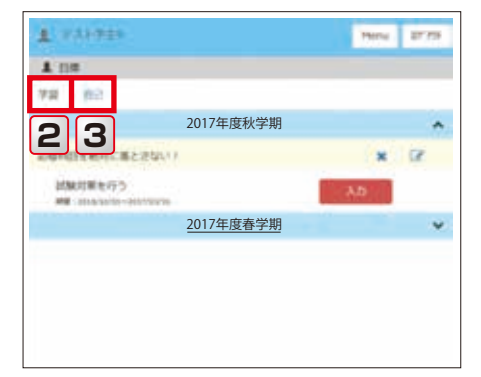

☆ 指定した周期でプッシュ通知を送ることができるので、クラブの練習日やアルバイトの出勤日など ▼ ToDoリストとして利用することも可能です。

# ポートフォリオ(学生生活の記録確認や取り組んだことを登録する)

## 学生生活の記録確認や取り組んだことを登録する

学生生活の記録確認や取り組んだことを登録するには、[学修状況]、[科目・記録]、[課外活動]、[語学・海外 派遣]の画面を主に利用します。

### 【メニュー画面の説明】

1 学修状況

GPA/修得単位数や授業調査結果などを確認 できます。

2 科目·記録

LUNAの提出物や投稿記事などの画面にジャンプ できます。 プログラムの出席状況なども確認できます。

3 課外活動

クラブの入部状況の確認やサークル、ボランティア、 アルバイトなどの活動を記録できます。

4 語学·海外派遣

語学スコアや研修先・派遣先の確認や登録が できます。

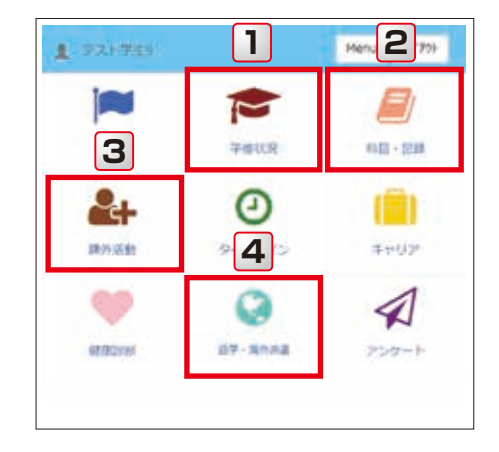

### 【各ページの説明】

### 学修状況

スコア
 通算、単年度、学期ごとなどのGPAや、修得単位数
 が表示されます。

▲ 本画面に表示される「通算の修得単位数」が「卒業 に必要な単位数」を満たしていても、「卒業」には必 修科目の修得なども必要です。「卒業の可否」につ いては、必ず履修心得などを参考に、各自で確認し てください。

▲ GPA、履修単位数や修得単位数の表示は、原則と して翌学期に反映します。なお、大学院生には表示 されません。

### 6 調査

「一年生調査」「上級生調査」の設問で回答した 一部を表示しています。また学期ごとの「授業に 関する調査」の平均回答の一部なども表示してい ます。

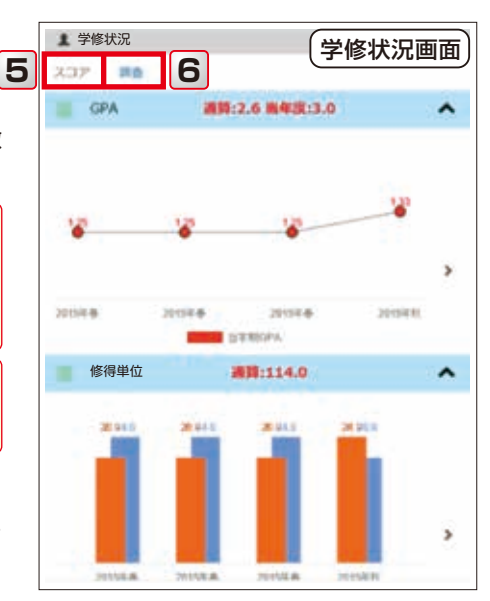

ポートフォリオとは

27

### 科目·記録

### 7 学習記録

LUNAから連携された授業科目におけるテスト 課題、掲示板、ブログ、日誌の情報を確認でき ます。各情報にはリンクがあり、直接ジャンプ することができます。

ポートフォリオにはLUNAの学習記録情報が翌日 以降の反映になりますので、課題やテスト等について はLUNAの「科目のホームページ」から必ず確認し、 本機能はあくまで目安として利用してください。

### 8 出欠·入退室

留学説明会やキャリアガイダンスなど学内で 開催されたイベントの出席やトレーニングセン ターなどの利用記録が、登録されることがあり ます(すべてのイベントが登録されるわけでは ありません)。

#### 課外活動

#### 9 課外活動追加

年度ごとに自身のクラブやサークル、ボランティア やアルバイトなどを入力することができます。 課外活動情報は、6月と1月の年2回の各課外 活動団体から提出された情報をもとに、登録・ 更新されます。

#### 語学·海外派遣

#### 10 スコア

大学で受験したGTEC、TOEIC®やTOEFL-ITP®のスコアが表示されます。

また、自身で受験したスコアを入力することも 可能です。

#### 11 研修先·派遣先

参加したプログラム名や大学、期間などが表示 されます(すべての研修先・派遣先が登録される わけではありません)。

自身で留学や研修に参加したプログラムを入力 することもできます。

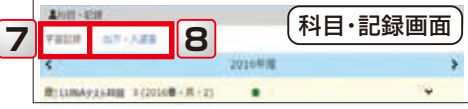

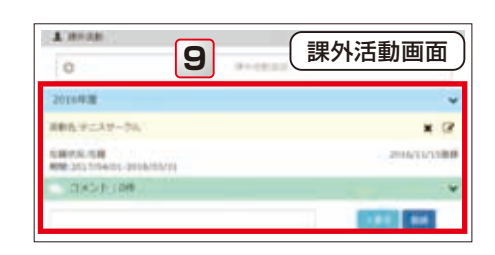

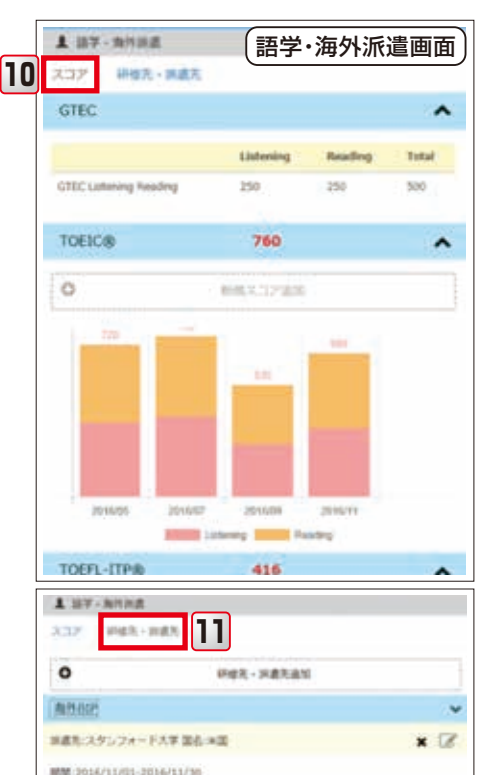

2 曲韻学 派遣先: 延世大学 国名: 韓国 ポートフォリオとは 28

×

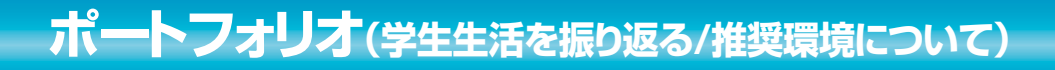

## 📄 学生生活を振り返る

ポートフォリオで登録された情報を時系列で表示する機能です。これまでの学生生活を時系列で振り返る ことができます。

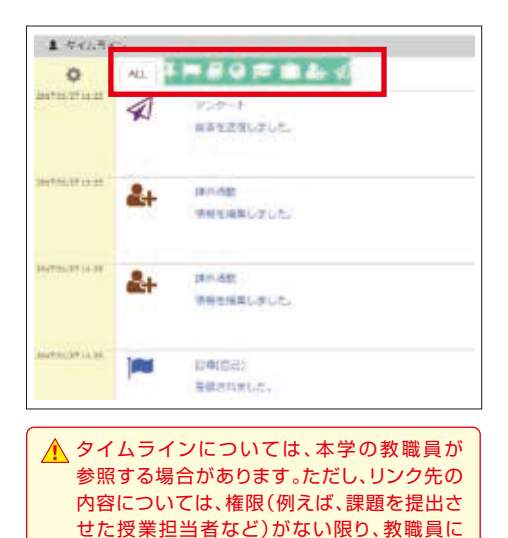

内容が表示されることはありません。

【[タイムライン]を使用します】 ・ タイムライン

> メニュー画面から[タイムライン]をタップ します。

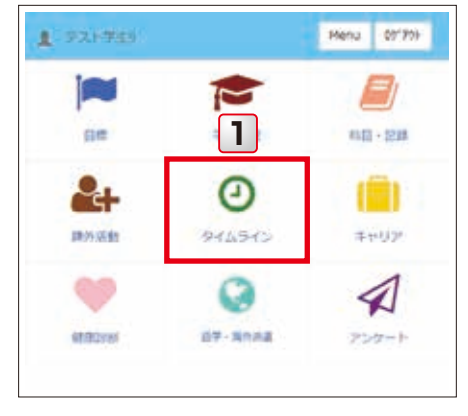

## 🌒 ポートフォリオの記入内容について

ポートフォリオには、GPAのスコアなど、大学がポートフォリオにデータ提供している情報と、キャリアシート 目標など、学生のみなさんが新しく入力する情報の2種類があります。

どちらの情報も個人の情報が他の学生に開示されることはありません。ポートフォリオの情報は大学と共有 され、みなさんの取り組みを支援するため、権限が与えられた教職員が厳格な管理の下、メニューの各機能 の情報を参照することがあります。

| +79    | アンー   | トの例       |
|--------|-------|-----------|
|        |       | ^         |
| NEL I  | 1.77. | 1         |
| L T.T. | 2     | 84        |
|        | 127.  | 177.<br>2 |

学生のみなさんが入力する情報は、「登録」/「下書き」の タップにより、下記の違いがあります。

1 登録

権限のある教職員は入力内容を参照できます。

#### 2 下書き

学生本人のみが参照できます。 権限のある教職員からは「(下書き)」と表示される だけで入力内容は表示されません。

29

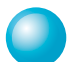

### 推奨環境(OSとブラウザ)

ポートフォリオでは以下のOSとブラウザの利用を推奨しています。

#### Windows

|                      | 7 | 8 | 10 |
|----------------------|---|---|----|
| Microsoft Edge       | × | × | 0  |
| Internet Explorer 11 | 0 | × | ×  |

#### モバイル

|        | iOS10 | Android6 |
|--------|-------|----------|
| Safari | 0     | ×        |
| Chrome | ×     | 0        |

(Android)

#### Mac OSX

|          | 10/11 |
|----------|-------|
| Safari 9 | 0     |

 他のブラウザ(Firefox、Chrome)でもご利用いただ けるように考慮しておりますが、動作確認済みの環境 としては上記のリストを参照ください。

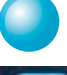

### プリケーションのダウンロードの方法

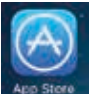

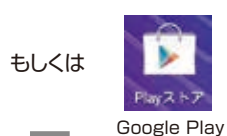

から「KG Portfolio」で検索

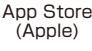

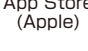

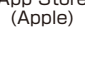

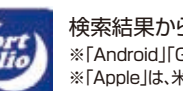

検索結果から、「KGPortfolio」アプリをインストール ※[Android][Google Play]は、Google Inc.の商標または登録商標です。 ※「Apple」は、米国およびその他の国々で登録されたApple Inc.の商標です。 ※「App Store ltd、Apple Inc.のサービスマークです。

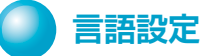

ርብ 😡 アンケート

| Menu | 05" 791 | RINDE | i i |
|------|---------|-------|-----|
| 0.0  |         |       |     |

[Menu]の「言語設定」で 日本語表示と英語表示を 切替えることができます。

## ポートフォリオ利用時の注意事項

掲載している機能やデータ連携は2017年4月現在のものです。今後の利用状況を勘案して、機能やデータ 連携を予告なく追加・停止する可能性があります。

学修状況機能のスコアタブにあるGPAや履修・修得単位数については、連携が反映されない時期があります。 そのため、正式な成績は教学Webサービスから確認してください。

進級や卒業に必要な単位数や科目等については、「履修心得」や「成績通知書」等を参考に各自で確認して ください。

みなさんの取り組みを支援するため、権限が与えられた教職員が厳格な管理の下、メニューの各機能の情報を 参照することがあります。

## LUNAサポート

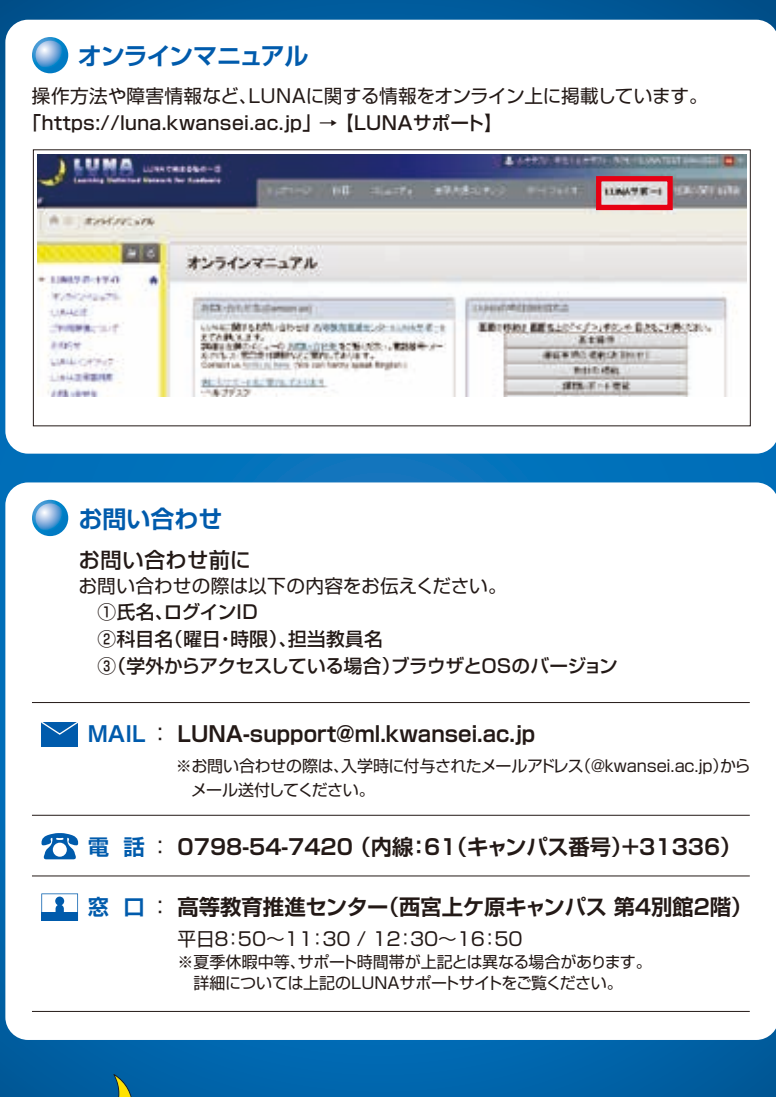

KWANSEI GAKUIN UNIVERSITY Learning Unlimited Network for Academia https://luna.kwansei.ac.ip/